Pràctica (1234567)

#### Llistes, consultes, exportacions i llistes configurables

Llistes en PDF

Llistes del menú Dades dels alumnes

Fitxa de l'alumne | Personal

Consultes

Visualització de les consultes

Exportació de dades

Llistes configurables

Pràctica (1234567)

L'objectiu d'aquesta pràctica és conèixer com es poden treure llistes d'alumnes, de personal docent o no docent, etc.

#### Llistes en format PDF

A moltes de les diferents pantalles de SAGA existeix el botó **Imprimeix** a la part inferior de la pantalla.

Aquest botó facilita l'obtenció d'una llista en format PDF.

El funcionament és el següent:

- 1. Seleccionar el model a imprimir.
- 2. Determinar les opcions, si n'hi ha.
- 3. Decidir si la llista s'ha de desar al disc o obrir-la directament.
- 4. Desar el fitxer corresponent o visualitzar la llista a la pantalla, segons el cas.

#### 1. Seleccionar el model a imprimir

Després de clicar el botó **Imprimeix**, s'obre una finestra emergent que mostra els diferents models de llistats disponibles.

| Llist | Llistats i consultes disponibles                |               |  |  |  |  |  |
|-------|-------------------------------------------------|---------------|--|--|--|--|--|
| Selec | Selecciona el llistat                           |               |  |  |  |  |  |
| #     | Descripció                                      | Accions       |  |  |  |  |  |
| 1     | Llistat dels curriculums dels alumnes del grup  | <u>_</u>      |  |  |  |  |  |
| 2     | Llistat Carnet escolar dels alumnes del grup    | <u>-</u>      |  |  |  |  |  |
| 3     | Llistat alumnes del grup                        | <u>-</u>      |  |  |  |  |  |
| 4     | Llistat assitencia dels alumnes del grup        | <u>-</u>      |  |  |  |  |  |
| 5     | Llistat d'alumnes amb quadre setmanal           | <u>-</u>      |  |  |  |  |  |
| 6     | Llistat d'alumnes setmanal, amb quadres d'hores | <u>-</u>      |  |  |  |  |  |
| 7     | * Llistat alumnes del grup                      | <u>_</u>      |  |  |  |  |  |
| Pàgi  | na 1 de 1 Re                                    | sultats 1 - 7 |  |  |  |  |  |

Selecció del model de llistat

#### 2. Determinar les opcions

Alguns models de llistes ofereixen la possibilitat de determinar alguns valors.

Segons el model que s'hagi escollit, caldrà indicar aquests valors per als quals es vol obtenir la llista:

| 🕲 https://saga9.xte | c.cat - Selecció de             | valors per la impr | essió del llistat - Mozilla Firefox |  |
|---------------------|---------------------------------|--------------------|-------------------------------------|--|
| Selecció de va      | alors per la imp                | ressió de Alum     | nes matriculats al centre           |  |
| Curs escola         | r (*)<br>2006/2007<br>2007/2008 |                    |                                     |  |
| Enrere              | Imprimeix                       | Tanca              |                                     |  |

Selecció de valors

Un cop establerts els valors, si és el cas, cal clicar el botó **Imprimeix**.

#### 3. Decidir si obrir o desar la llista

A continuació una altra finestra us presentarà les dues possibilitats: mostrar la llista en **pantalla** o bé **desar-la** al disc. En qualsevol cas, la llista s'obté en format **PDF**.

| Obrint informe.pdf                                                                            | × |
|-----------------------------------------------------------------------------------------------|---|
| Heu triat obrir                                                                               |   |
| 📩 informe.pdf                                                                                 |   |
| que és un/a: Adobe Acrobat 7.0 Document                                                       |   |
| des de: https://saga9.xtec.cat                                                                |   |
| Què hauria de fer el Firefox amb aquest fitxer?                                               |   |
| O Obre amb Adobe Acrobat 6.0 (per defecte)                                                    |   |
| Desa al disc                                                                                  |   |
| Fes-ho <u>a</u> utomàticament per a fitxers com aquests a partir d'ara.                       |   |
| Els paràmetres de configuració poden canviar-se a la secció de Contingut<br>d'Eines, Opcions. |   |
| D'acord Cancel·la                                                                             |   |

Obrir o Desar la llista

## 4. Obrir o Desar la llista

伯

Si marqueu l'opció **Obre amb**, s'iniciarà el programa *Adobe Acrobat* i us mostrarà la llista obtinguda:

|   | Llistat d'a                 | lumnes matriculats                                                        |                                                                                      |                   |
|---|-----------------------------|---------------------------------------------------------------------------|--------------------------------------------------------------------------------------|-------------------|
| # | Nom complet                 | Pla d'estudis                                                             | Nivell                                                                               | Data<br>matrícula |
| 1 | Aamar , Mahmooda            | Llengua castellana<br>per a persones<br>adultes                           | Curs de nivell<br>inicial                                                            | 26/10/06          |
| 2 | Abad Leganés, Maria del Sol | Llengua estrangera<br>anglès (inicial)                                    | Anglès nivell<br>inicial                                                             | 10/11/06          |
| 3 | Adamuz Ropero, Antonio      | Informàtica nivell<br>inicial                                             | Informàtica nivell<br>inicial                                                        | 27/10/06          |
| 4 | Aguayo Ordoñez, Catalina    | Accés a cicles<br>formatius de grau<br>superior per a<br>persones adultes | Curs de<br>preparació per a<br>les proves accés<br>a CFGS (Part<br>comuna/específica | 29/09/06          |
| 5 | Ahmad , Waqar               | Llengua castellana<br>per a persones                                      | Curs de nivell<br>inicial                                                            | 13/10/06          |

Llista oberta amb Adobe Acrobat

Si marqueu l'opció **Desa al disc**, s'obrirà una finestra per tal que indiqueu on voleu desar i quin nom li voleu posar a l'arxiu obtingut:

| Introduïu el nom    | del fitxer per de | esar                    |     |         | ? ×       |
|---------------------|-------------------|-------------------------|-----|---------|-----------|
| Desa a:             | Documents         |                         | • 0 | 🦻 🖻 🎛 - |           |
| Content Recent      |                   |                         |     |         |           |
| Escriptori          |                   |                         |     |         |           |
| Es meus             |                   |                         |     |         |           |
| El meu<br>ordinador |                   |                         |     |         |           |
| <b>S</b>            |                   |                         |     |         |           |
| Llocs de la         | Nom del fitxer:   | informe.pdf             |     | •       | Desa      |
| Xaixa               | Tipus de fitxers: | Adobe Acrobat 7.0 Docum | ent | •       | Cancel·la |

Anomenar i Desar la Ilista

Un cop s'ha desat o bé s'ha imprès la llista desitjada, es retorna a la pantalla de selecció de valors, si n'hi ha, des d'on es poden continuar obtenint altres llistes en funció dels valors que es determinin.

[-ˈģ-]

Cal parar atenció al **nomenar** la llista. SAGA sempre proposa el nom **Informe** a qualsevol llista que es vulgui desar al disc, per tant, es aconsellable posar a cada llista un nom que ajudi a identificar-les.

#### La icona imprimeix 昌

A la majoria de llistes de Saga (alumnes, personal docent, personals d'administració, grups, etc.) hi ha, entre les icones d'acció la icona 📙

| Aquesta icona, igual que el botó | Imprimeix | , obre una finestra emergent on es mostren els |
|----------------------------------|-----------|------------------------------------------------|
| diferents models disponibles.    |           |                                                |

| 2    | Descripció                                      | Accion      |
|------|-------------------------------------------------|-------------|
| 1    | Carnet escolar de l'alumne                      | <u>_</u>    |
| 2    | Fitxa de l'alumne                               |             |
| 3    | Incidències de l'alumne                         | <u>_</u>    |
| 4    | Llistat que mostra mitjans contacte alumne      |             |
| 5    | * Actualització de dades i confirmació de plaça | <u>_</u>    |
| 6    | * Expedient acadèmic                            |             |
| 7    | * Full de seguiment acadèmic                    | <u>_</u>    |
| Pàgi | ina 1 de 1                                      | Resultats 1 |

Selecció del model

Un cop seleccionat el model, Saga ofereix la possibilitat d'**obrir** o de **desar** el document obtingut, tal i com ja s'ha explicat en l'apartat anterior.

[-ˈŏ́-]

Si s'accedeix a la impressió des del botó Imprimeix, s'obtenen llistats relacionats amb la graella des de la qual s'ha activat el botó, mentre que, si s'accedeix a la impressió a través de la icona a que hi ha a cada registre, els llistats que s'obtenen tenen a veure, només, amb les dades del registre (filera) seleccionat.

Pràctica (1234567)

#### Llistes actuals del menú Gestió | Alumnes | Dades dels alumnes

En aquest apartat es fa un repàs als models existents, actualment, que són accessibles des del botó **Imprimeix**.

1. Llista d'alumnes matriculats al centre

Aquest llistat recull, prèvia selecció del curs escolar, les dades de tots els alumnes del centre, i recull les dades de:

- Nom complet
- Pla d'estudis
- Nivell
- Data de matrícula

#### Generalitat de Catalunya Departament d'Educació

#### Llistat d'alumnes matriculats

| # | Nom complet                    | Nom complet Pla d'estudis Nivell                |                                                         | Data<br>matrícula |
|---|--------------------------------|-------------------------------------------------|---------------------------------------------------------|-------------------|
| 1 | Aberkanew El Idrissi, Abdeslam | Llengua castellana<br>per a persones<br>adultes | Curs de nivell<br>inicial                               | 01/11/06          |
| 2 | Aberkanew El Idrissi, Abdeslam | Cicle de formació<br>instrumental               | Primer nivell                                           | 21/11/06          |
| 3 | Aberkanew El Idrissi, Abdeslam | Informàtica nivell<br>usuari                    | Informàtica nivell<br>usuari l                          | 01/11/06          |
| 4 | Aberkanew El Idrissi, Abdeslam | Llengua estrangera<br>francès (funcional)       | Francès a nivell<br>funcional                           | 12/09/06          |
| 5 | Aberkanew El Idrissi, Abdeslam | Cicle d'educació<br>secundària                  | Nivell II                                               | 21/11/06          |
| 6 | Afzal, Sofia                   | Llengua catalana<br>per a persones<br>adultes   | Curs de nivell<br>inicial<br>(acolliment<br>lingüístic) | 18/09/06          |

llista d'alumnes matriculats

## 2. Quadre resum de matriculació

Aquesta llista edita un quadre resum dels alumnes del centre repartits per nivells. Es pot seleccionar una etapa o les dues al mateix temps:

| L | Llista de plans d'estudis Autoritzats |                |                                                       |          |  |  |  |  |  |
|---|---------------------------------------|----------------|-------------------------------------------------------|----------|--|--|--|--|--|
|   | Curs escolar(*) 2006/2007             |                |                                                       |          |  |  |  |  |  |
|   | Plans                                 | d'estudis auto | ritzats                                               |          |  |  |  |  |  |
|   | #                                     | N.Abreviat     | Nom                                                   | Selecció |  |  |  |  |  |
|   | 1                                     | CFGM           | Accés a cicles formatius de grau mitjà per a perso    |          |  |  |  |  |  |
|   | 2                                     | CFGS           | Accés a cicles formatius de grau superior per a<br>pe |          |  |  |  |  |  |
|   | 3 U25A                                |                | Accés a la Universitat per a majors de 25 anys<br>per |          |  |  |  |  |  |
|   | 4 GES                                 |                | Cicle d'educació secundària                           |          |  |  |  |  |  |
|   | -                                     |                |                                                       |          |  |  |  |  |  |
|   | Imprimeix Tanca                       |                |                                                       |          |  |  |  |  |  |

Selecció de plans d'estudis

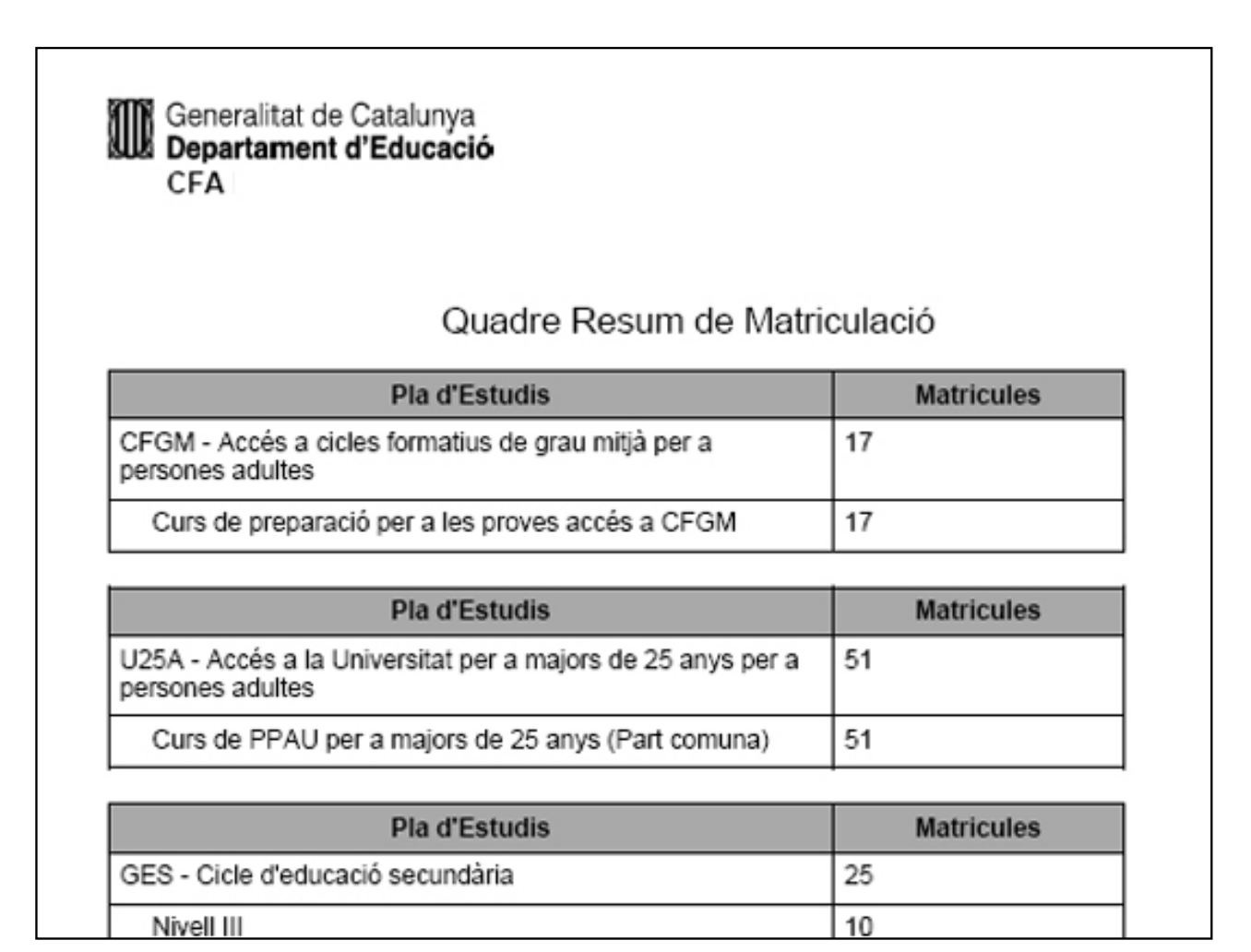

Llista de quadre resum de matriculació

3. Impressió del Carnet Escolar dels alumnes<br/>CSGA0910-01Mòdul 8

Llista que inclou fins a 8 carnets per pàgina (2 x 4) amb les dades bàsiques d'identificació dels alumnes, amb la possibilitat de fer la selecció per nivell.

| Selecció de dades per a la impressió |              |                                  |   |               |  |  |  |
|--------------------------------------|--------------|----------------------------------|---|---------------|--|--|--|
| Curs escolar(*) 2006/2007            |              |                                  |   |               |  |  |  |
|                                      | Pla d'Estudi | s(*) Cicle d'educació secundària | • |               |  |  |  |
|                                      | Nive         | ll(*)                            |   |               |  |  |  |
| #                                    |              | Nom                              |   | Selecció      |  |  |  |
| 1                                    | Nivell I     |                                  |   |               |  |  |  |
| 2                                    | Nivell II    |                                  |   |               |  |  |  |
| 3                                    | Nivell III   |                                  |   |               |  |  |  |
| Pàgina 1 de 1 Res                    |              |                                  |   | sultats 1 - 3 |  |  |  |
|                                      |              |                                  |   |               |  |  |  |
|                                      | Tanca        | Imprimeix                        |   |               |  |  |  |

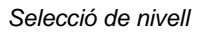

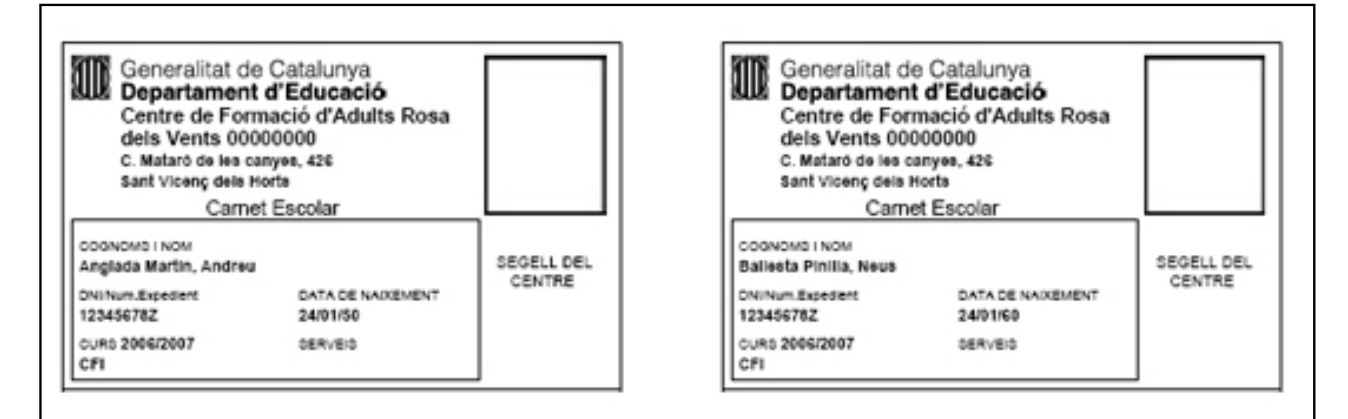

Carnet Escolar de l'Alumne

#### 4. Llista d'alumnes donats de baixa

Llista que permet agrupar els alumnes donats de baixa al centre, en un temps determinat. Si les dades es deixen en blanc agafa tot el curs.

| Selecció de paràmetres pel llistat d'alumnes | donats de baixa |
|----------------------------------------------|-----------------|
| Curs (*) 2006/2007                           |                 |
| Data inici 15/09/2006                        |                 |
| Data fi 1/3/2007                             |                 |
|                                              |                 |
|                                              |                 |
|                                              |                 |
| Tanca Imprimeix                              |                 |

Selecció de paràmetres: Data d'inici i Data fi

Aquesta llista inclou els següents camps:

- Núm
- Cognoms i nom de l'alumne
- DNI
- Pla d'Estudis
- Grup
- Règim
- Data de baixa
- Motiu de la baixa

| æ      | Seneralitat de Catalunya<br>Departament d'Educació<br>Centre de Formació d'Adults |           |                                                 |         | P       | ata: 10/3/2007<br>Pagina: 1 |                    |
|--------|-----------------------------------------------------------------------------------|-----------|-------------------------------------------------|---------|---------|-----------------------------|--------------------|
| Llista | at d'alumnes donats de baixa                                                      |           | Curs 20                                         | 06/2007 | Des de: | 10/11/2006                  | Fins a: 10/3/2007  |
| Núm    | Cognoms, nom                                                                      | DNI       | Pla d'estudis                                   | Grup    | Règim   | Data baixa                  | Motiu de baixa     |
| 1      | ABRAHAM , MA. Methelyn                                                            | KK250045  | Liengua castellana<br>per a persones<br>aduttes |         |         | 05/02/07                    | Trasliat de Centre |
| 2      | ALCARAZ LÓPEZ, Encarna                                                            | 22422555V | informática nivell<br>usuari                    |         |         | 14/02/07                    | Abandonament       |

llista d'alumnes donats de baixa

## 5. Llista d'alumnes per matèria (Currículum)

Llista per entrar observacions curriculars dels alumnes, amb personalització de la capçalera: etapa, nivell, matèria i avaluació.

| Selecció de paràmetres pel llistat: "Alumnes per matèria" |                                                                                                    |  |  |  |
|-----------------------------------------------------------|----------------------------------------------------------------------------------------------------|--|--|--|
| Etapa (*                                                  | <ul> <li>FANR-Accés a cicles formatius de grau mitjà per </li> </ul>                                                        |  |  |  |
| Nivell (*                                                 | Curs de preparació per a le 💌                                                                                               |  |  |  |
| Grup                                                      | S Cicles Formatius Grau Mitjà(0626)<br>1 A FANR CFGM(1 FANR CFGM)<br>1 A FANR CFGM (99)(1 FANR CFGM (99))<br>sense grup(sg) |  |  |  |
| Tanca                                                     | Selecciona                                                                                                    |  |  |  |

Selecció d'avaluació i de Matèria

| Mate | èries dispo | nibles                                          |          |
|------|-------------|-------------------------------------------------|----------|
| #    | Codi        | Nom                                             | Selecció |
| 1    | AMBC        | Àmbit de la comunicació                         | K        |
| 2    | AMBM        | Àmbit de les matemàtiques, ciència i tecnologia |          |
| 3    | AMBS        | Àmbit de socials i participació                 | N        |

| Centre                           | ieneralitat de Catalunya<br>epartament d'Educació<br>de Formació d'Adults                                        |                              |            |             | Data: 10/3/2007<br>Pàgina: 1 |
|----------------------------------|----------------------------------------------------------------------------------------------------|------------------------------|------------|-------------|------------------------------|
| Llistat                          | d'alummnes per matèria                                                                                           |                              |            |             | Curs 2006/2007               |
| Estudis:<br>formatiu<br>a persor | Accés a cicles Nivell: Curs de<br>s de grau mitjà per preparació per a<br>nes adultes les proves accés<br>a CFGM | Matèria: Àmbit de la co<br>s | omunicació | Grups: 0626 | Període: 1-36                |
| #                                | Alumne                                                                                                    |                              |            | Observaci   | ons                          |
| п                                |                                                                                                    |                              |            | 000011001   | 0110                         |

AN CLARD

3 BARRAGAN MARTINEZ, Manuel 4 BUENO ONTIVEROS, Maria del Carmen

7 CHANG RAMOS, Enrique Javier

9 EL GAMMAT EL YOUSFI, SaraA

6 CABRERA ESCOLAR, Leonardo Nicolas

5 CABALLERO , Sonia

8 CIRES PEREZ, Laura

this and

## 7. Etiquetes postals dels alumnes

Llista per a fer etiquetes postals pels alumnes que inclou 16 etiquetes per pàgina (2 x 8). Permet seleccionar la impressió per municipis, segons la llista general de l'escola.

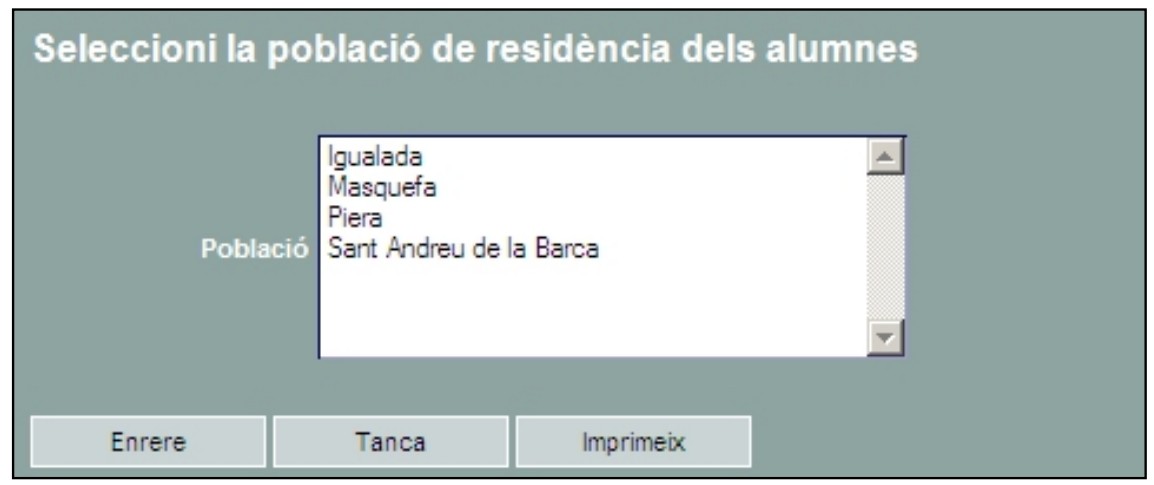

Selecció de municipi

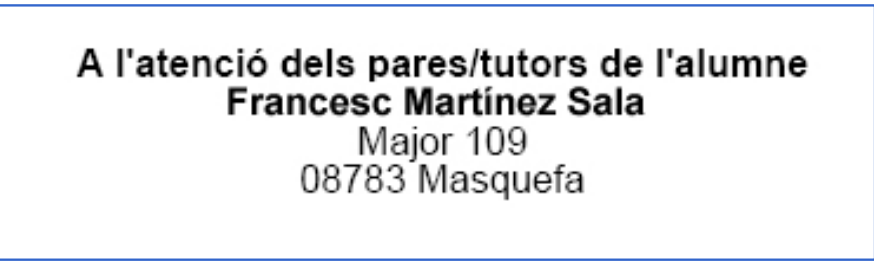

Etiqueta postal

# Llistes menú Gestió | Alumnes | Dades dels alumnes: repàs als diferents models nous (v.2007.2)

#### 1. Llista de telèfons de contacte

Llista que permet consultar els telèfons de contacte dels alumnes amb les dades de les observacions.

El filtratge de les dades pot ser, opcionalment, per Etapa i/o nivell, poden imprimir així una llista amb les dades de tot el centre, de l'etapa, o exclusiva d'un nivell.

| Selecció de paràmetres pel llistat: "Llistat de telèfons de contacte" |                                                       |  |  |
|-----------------------------------------------------------------------|-------------------------------------------------------|--|--|
| Etapa (Opcior                                                         | nai) FANR-Llengua castellana per a persones adulte: 💌 |  |  |
| Nivell (Opcior                                                        | Opcional) Curs de nivell inicial                      |  |  |
|                                                                       |                                                       |  |  |
|                                                                       |                                                       |  |  |
|                                                                       |                                                       |  |  |
|                                                                       |                                                       |  |  |
| Tanca                                                                 | Imprimeix                                             |  |  |
|                                                                       |                                                       |  |  |

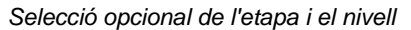

| Generalitat de Cata<br>Departament d'Ede<br>Centre de Formació | Catalunya Data: 10/3/2007<br>I'Educació<br>ació d'Adults Pàgina: 1 |               |            |
|----------------------------------------------------------------|--------------------------------------------------------------------|---------------|------------|
| Llistat telèfons de contacte                                   |                                                                    |               |            |
| Nom i cognoms                                                  | Grups                                                              | Telèfon       | Descripció |
| ACHU TEBOH, LYNDA AKO                                          | Castellà Nivell Inicial<br>Mati                                    | +34-690336468 |            |
| ASGHAR , Saleem                                                | Curs de Nivell Inicial<br>A1-Mati 06/07                            | +34-933199191 |            |
| BONCOMPAGNO, Piero                                             | Curs de Nivell Inicial<br>A1-Mati 06/07                            | +34-617863435 |            |
| CHENG , Hongze                                                 | Curs de Nivell Inicial<br>A1-Tarda 06/07                           |               |            |
| COHEN , RONEN AHARON                                           | Castellà Nivell Inicial<br>Mati                                    | +34-691104792 |            |
| DE LUGNANI , Martina                                           | Curs de Nivell Inicial<br>A1-Mati 06/07                            | +34-697777293 |            |
| FA , Yu                                                        | Curs de Nivell Inicial<br>A1-Tarda 06/07                           | +34-620261039 |            |
|                                                                |                                                                    |               |            |
|                                                                |                                                                    | +34-934512047 |            |

Llista de telèfons de contacte

#### 2. Alumnes matriculats d'un pla d'estudis i un nivell

Llista d'alumnes matriculats al centre, amb la informació d'etapa i el nivell de l'alumne.

El filtratge de les dades pot ser, opcionalment, per Etapa i/o nivell, poden imprimir així una llista amb les dades de tot el centre, de l'etapa, o exclusiva d'un nivell.

| Filtre de grups per als informes d'avaluació |                  |                    |   |  |
|----------------------------------------------|------------------|--------------------|---|--|
|                                              |                  |                    |   |  |
| Cur                                          | s escolar: Selec | ciona curs escolar | • |  |
| Pla                                          | d'estudis: Selec | ciona pla          | • |  |
|                                              | Curs: Selec      | ciona curs         | - |  |
|                                              |                  |                    |   |  |
|                                              |                  |                    |   |  |
|                                              |                  |                    |   |  |
|                                              |                  |                    |   |  |
| Tanca                                        | Imprimir         |                    |   |  |

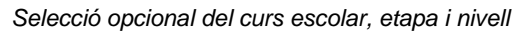

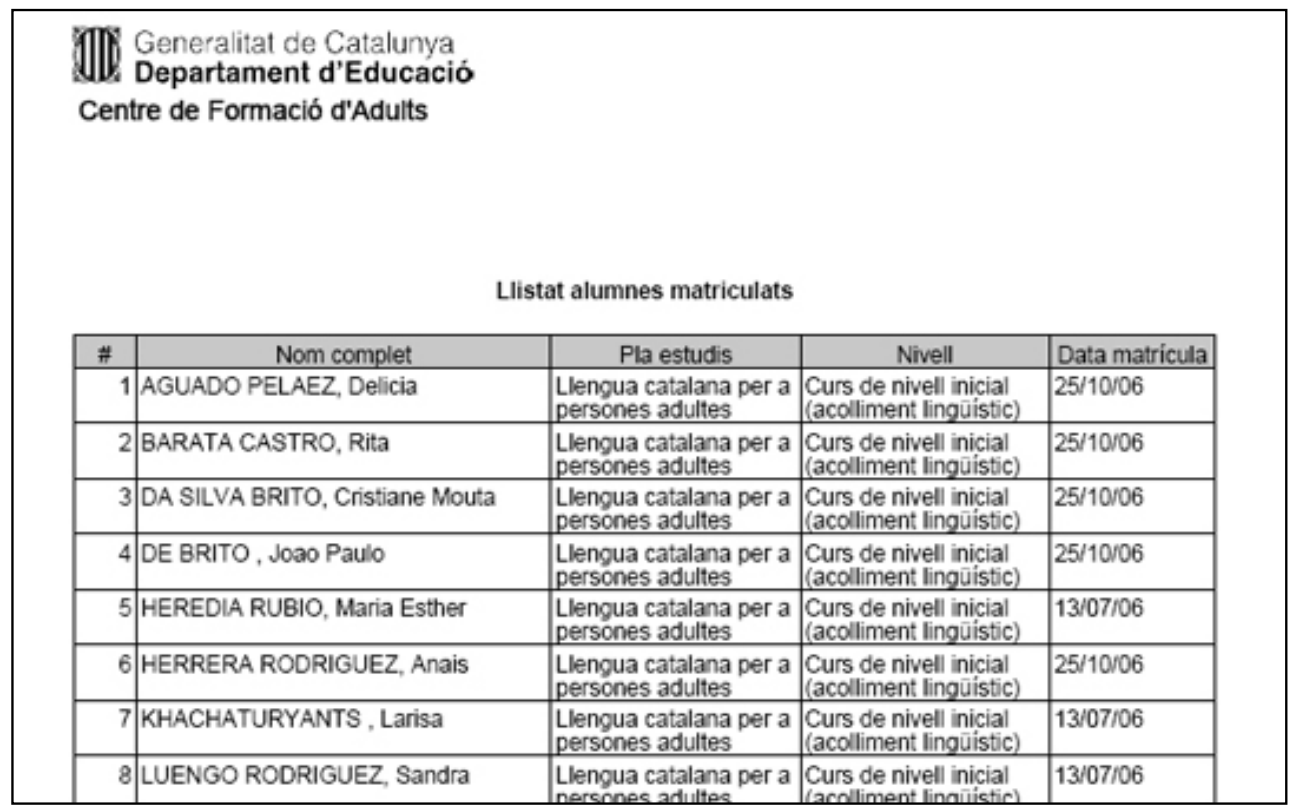

Llista d'alumnes matriculats

#### 3. Alumnes matriculats per curs

Lllista dels alumnes, per nivell, amb les dades de localització.

Permet extreure les dades, també en format CSV (full de càlcul)

| #  | Pla d'estudis                                                    | Full calcul Excel                | ns |
|----|------------------------------------------------------------------|----------------------------------|----|
|    |                                                                  | PDF                              |    |
| 1  | Accés a cicles formatius de grau mitjà per a persones adultes    | per a les proves<br>accés a CFGM | R  |
| 1  |                                                                  | Curs de preparació               |    |
|    | Accés a cicles formatius de grau superior per a persones adultes | accés a CFGS<br>(Part            | R  |
|    |                                                                  | comuna/específica)               |    |
| 32 |                                                                  | Informàtica nivell               | -  |

selecció del curs escolar, del format i del nivell

| 2 |   |               |            |            |            |                                 |
|---|---|---------------|------------|------------|------------|---------------------------------|
| 3 | # | ADRECA        | CODIPOSTAL | LOCALITAT  | MUNICIPI   | NOMCOMPLET                      |
| 4 | 1 | Ramba de Gu   | 8020       | Barcelona  | Barcelona  | Abadia Jariod, Maria del Carmen |
| 5 | 2 |               |            | -          | -          | alumne cfgs, prova              |
| 6 | 3 | Caceres, 24.  | 8028       | desconegud | desconegut | ARANEGA MARTINEZ, Pedro Cesar   |
| 7 | 4 | Calabria, 122 | 8015       | Barcelona  | Barcelona  | ARROYO CHUNG, Zetkin Lian       |
| 8 | 5 | Gran via de l | 8004       | Barcelona  | Barcelona  | BAYO GOMEZ, Josep Anton         |

Llista de les dades dels alumnes

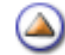

Pràctica (1234567)

## Llistes actuals del menú Gestió | Alumnes | Dades dels alumnes

Com a seguiment de la practica anterior, en aquest apartat es fa un repàs als models existents, actualment, que són accessibles des de la icona , de la columna **Accions**, de cada un dels alumnes referenciats.

Val a dir que les dades que es reflecteixen a la pantalla, per a ser impreses, fan referència, exclusivament a l'alumne seleccionat.

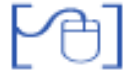

1. Carnet escolar de l'alumne

Ja tractat a la pràctica anterior

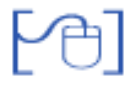

2. Fitxa de l'alumne

Recull de les dades bàsiques de l'alumne, en un sol document

| Fitxa | de | l'alur | mne |
|-------|----|--------|-----|
|       | _  |        |     |

| Aguayo Ordoñez, Catalina |                                                                                    |                |          |
|--------------------------|------------------------------------------------------------------------------------|----------------|----------|
|                          |                                                                                    |                |          |
| Doc.Identitat            | 46465108W                                                                          | Data naixement | 08/05/87 |
| Adreça                   | av. Electricitat, 12 àt<br>3a                                                      | Sexe           | Dona     |
| Municipi                 | L Hospitalet de<br>Llobregat                                                       | CIP            |          |
| Localitat                | Hospitalet de<br>Llobregat, l                                                      | TIS            |          |
| Districte                |                                                                                    |                | 1        |
| C.Postal                 | 08906                                                                              |                |          |
| Telèfon                  | +34-890257981                                                                      |                |          |
| Municipi naixement       | L Hospitalet de<br>Llobregat                                                       | Tutor/a 1      |          |
| Província naixement      | Barcelona                                                                          | Tutor/a 2      |          |
| Pais naixement           | ESPANYA                                                                            |                | •        |
| Nacionalitat             | ESPANYA                                                                            |                |          |
| Pla Estudis              | Accés a cicles<br>formatius de grau<br>superior per a<br>persones adultes          | Expedient      |          |
| Modalitat                | Adults grau superior                                                               | Data Alta      | 29/09/06 |
| Nivell                   | Curs de preparació per<br>a les proves accés a<br>CFGS (Part<br>comuna/específica) | Núm.Matrícula  | 13       |
| Règim                    | Сар                                                                                | AEO            | No       |
| Grups                    | Accés Cicles Grau<br>Superior-específ                                              |                | •        |

Fitxa de l'alumne

[4]

## 3. Llista que mostra mitjans contacte alumne

Detall dels contactes de l'alumne

# Llista de contactes de l'alumne Adrià Alava Peñas

## Llistat de Contactes

| # | Contacte | Valor         |
|---|----------|---------------|
| 1 |          | +34-937551570 |
| 2 |          | +34-679555179 |
| 3 | feina    | +34-937559728 |

Llista mitjans contacte alumne

#### 4. Certificat de dades o circumstàncies dels alumnes

Document que serveix per certificar circumstàncies o dades concretes de l'alumne, per exemple, que està matriculat al centre.

A la finestra prèvia s'ha d'escriure el text del que és objecte el certificat:

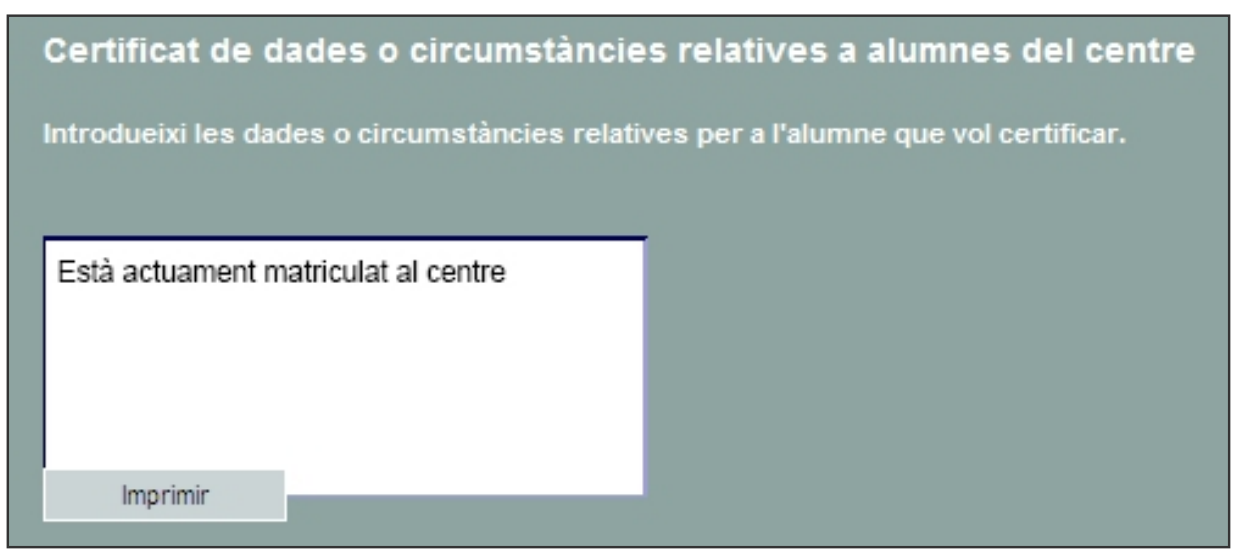

Introducció del text a certificar

| Certificat de dades o circumstàncies relativ                                                 | Certificat de dades o circumstàncies relatives a alumnes del centre |  |  |  |
|----------------------------------------------------------------------------------------------|---------------------------------------------------------------------|--|--|--|
| Esperança García Morales secretari/ària del c<br>xxxxxxx segons les dades que hi ha diposita | entre xxxxxxxxxxxxxxxxxxxxxxxxxxxxxxxxxxxx                          |  |  |  |
| CERTIFICO:                                                                                   |                                                                     |  |  |  |
| Que Miguel Camacho Fava, natural de Masqu                                                    | iefa, nascut/da en data 26/06/1999:                                 |  |  |  |
| Està actuament matriculat al centre                                                          |                                                                     |  |  |  |
| I, perquè consti, signo aquest certificat, amb el<br>de la persona interessada.              | l vistiplau de el/la director/a del centre, a petició               |  |  |  |
| Masquefa, 4 de març de 2007                                                                  |                                                                     |  |  |  |
| Secretari/ària                                                                               | Vist i plau del director/a                                          |  |  |  |
|                                                                                              |                                                                     |  |  |  |
|                                                                                              |                                                                     |  |  |  |
| Esperança García Morales                                                                     | Sergio Padilla Tenas                                                |  |  |  |

Certificat de dades o circumstàncies dels alumnes

## 4

## 5. Expedient acadèmic

Document oficial que recull les dades de l'expedient de l'alumne. Hi han de moment tres models:

- Expedient de GES de l'alumne
- Certificat de notes d'àmbit del GES (expedient)
- Certificat de notes dels mòduls del GES (expedient)

| 10 * Certificat de qualificacions d'alumnes o   | ie batx      |          |
|-------------------------------------------------|--------------|----------|
| 11 * Expedient del GES de l'alumne              |              |          |
| 12 * Certificat de notes d'àmbit del GES(exp    | pedient)     |          |
| 13 * Certificat de notes dels mòduls del GE     | S(expedient) | <u>_</u> |
| 14 * Certificat de dades o circumstàncies d     | els alumnes  |          |
| 15 * Full de seguiment acadèmic                 |              | <u>_</u> |
| 16 * Certificat acreditatiu nivell C Català (ad | ults)        |          |

| Depar           | raitat de Catalunya<br>rtament d'Educació |                   |                |           | Data: 11/3/20<br>Pagina |
|-----------------|-------------------------------------------|-------------------|----------------|-----------|-------------------------|
| Expedient       |                                           |                   |                |           |                         |
| Dades Pers      | onale                                     | Dades de nalxemen | ŧ              |           |                         |
| Nom i cognor    | ns                                        | Data naixement:   | 260            | 13+86     |                         |
| Génere:         | Dona                                      | Municipi:         | des            | conegut   |                         |
| Doc. Identifica | sció:                                     | Provincia:        |                |           |                         |
| Adreça:         |                                           | Pais:             |                |           |                         |
| Codi Postal:    | 08304                                     | Necionalitat:     |                |           |                         |
| Municipi:       | desconegut                                |                   |                |           |                         |
| Feléfon:        |                                           |                   |                |           |                         |
| Corree electr   | one:                                      |                   |                |           |                         |
| Graduat en      | Educació Secundária                       |                   |                |           |                         |
| Qualificat      | do Global: No Avaluat                     |                   |                |           |                         |
| mbit de la      | Comunicació                               |                   |                |           |                         |
| Quelificad      | oló Ambiť: No avaluat                     |                   |                |           |                         |
| Nivell          | Módule Comune                             | Via               | Qualf.         | Cure      | Centre                  |
| lvell I         | Comprensió oral                           |                   | Insuficient(3) | 2005/2006 | Can Marfà               |
|                 | La premsa                                 |                   | Sundere(\$)    | 2005/2005 | Can Marfà               |
|                 | Liegir per                                |                   | Insuficient(3) | 2006/2006 | Can Marfà               |
|                 | Tautos as sile                            |                   | Montable (9)   | 2006/0006 | Can Marth               |

[-ˈˈdj-]

| Certificat de r                                                                                             |                                                                                                    |
|----------------------------------------------------------------------------------------------------|----------------------------------------------------------------------------------------------------|
|                                                                                                    | notes dels àmbits de Graduat en Educació Secundària                                                                                                    |
|                                                                                                    |                                                                                                    |
|                                                                                                    | _com a secretari/ària de                                                                                                    |
|                                                                                                    | (nom i cognoms)                                                                                                    |
| CFA-                                                                                                    |                                                                                                    |
| de <u>Tarrage</u>                                                                                           | iona                                                                                                    |
|                                                                                                    |                                                                                                    |
| CERTIFICO:                                                                                                  |                                                                                                    |
|                                                                                                    |                                                                                                    |
|                                                                                                    |                                                                                                    |
| Que l'alumne/a                                                                                              | , amb DNI                                                                                                    |
| Que l'alumne/a<br>als estudis per l'                                                                        | , amb DNI                                                                                                    |
| Que l'alumne/a<br>als estudis per l'                                                                        | , amb DNI                                                                                                    |
| Que l'alumne/a<br>als estudis per l'                                                                        | , amb DNI                                                                                                    |
| Que l'alumne/a<br>als estudis per l'<br>I, perquè consti,                                                   | , amb DNI<br>l'obtenció del títol de graduat en educació secundària, ha obtingut les qualificacions següents:<br>, signo aquest certificat a petició de la persona interessada.                                                                |
| Que l'alumne/a<br>als estudis per l'<br>I, perquè consti,                                                   | , amb DNI, obtenció del títol de graduat en educació secundària, ha obtingut les qualificacions següents:                                                                                                    |
| Que l'alumne/a<br>als estudis per l'<br>I, perquè consti,                                                   | , amb DNI<br>l'obtenció del títol de graduat en educació secundària, ha obtingut les qualificacions següents:<br>, signo aquest certificat a petició de la persona interessada.                                                                |
| Que l'alumne/a<br>als estudis per l'<br>I, perquè consti,                                                   | , amb DNI                                                                                                    |
| Que l'alumne/a<br>als estudis per l'<br>I, perquè consti,                                                   | , amb DNI                                                                                                    |
| Que l'alumne/a<br>als estudis per l'<br>I, perquè consti,                                                   | , amb DNI                                                                                                    |
| Que l'alumne/a<br>als estudis per l'<br>I, perquè consti,                                                   | obtenció del títol de graduat en educació secundària, ha obtingut les qualificacions següents:<br>, signo aquest certificat a petició de la persona interessada.                                                                               |
| Que l'alumne/a<br>als estudis per l'<br>I, perquè consti,<br><u>Tarragona, 18/0</u>                         | , amb DNI<br>Pobtenció del títol de graduat en educació secundària, ha obtingut les qualificacions següents:<br>, signo aquest certificat a petició de la persona interessada.                                                                 |
| Que l'alumne/a<br>als estudis per l'<br>I, perquè consti,<br><u>Tarragona, 18/0</u><br>Localitat, data, sig | no, amb DNI<br>l'obtenció del títol de graduat en educació secundària, ha obtingut les qualificacions següents:<br>, signo aquest certificat a petició de la persona interessada.<br>03/07<br>gnatura del/de la secretari/ària del centre      |
| Que l'alumne/a<br>als estudis per l'<br>I, perquè consti,<br><u>Tarragona, 18/0</u><br>Localitat, data, sig | , amb DNI<br>l'obtenció del títol de graduat en educació secundària, ha obtingut les qualificacions següents:<br>, signo aquest certificat a petició de la persona interessada.<br><u>03/07</u><br>gnatura del/de la secretari/ària del centre |
| Que l'alumne/a<br>als estudis per l'<br>I, perquè consti,<br><u>Tarragona, 18/0</u><br>Localitat, data, sig | , amb DNI<br>Pobtenció del títol de graduat en educació secundària, ha obtingut les qualificacions següents:<br>, signo aquest certificat a petició de la persona interessada.<br>03/07<br>gnatura del/de la secretari/ària del centre         |

| Generalitat de Catalunya                                                                                                    |                                                                                                    | Data: 11/3/200                                                                                                    |
|----------------------------------------------------------------------------------------------------|----------------------------------------------------------------------------------------------------|----------------------------------------------------------------------------------------------------|
|                                                                                                    |                                                                                                    | Pàgina:                                                                                                    |
|                                                                                                    |                                                                                                    |                                                                                                    |
| Certificat de notes dels mòduls de Gradua                                                                                                    | t en Educació Secundària                                                                                                    |                                                                                                    |
|                                                                                                    |                                                                                                    | com a secretari/ària del                                                                                                    |
| (nom i cognoms)                                                                                                    |                                                                                                    |                                                                                                    |
| de Mataró                                                                                                    |                                                                                                    |                                                                                                    |
|                                                                                                    |                                                                                                    |                                                                                                    |
| CERTIFICO:                                                                                                    |                                                                                                    |                                                                                                    |
|                                                                                                    |                                                                                                    |                                                                                                    |
|                                                                                                    |                                                                                                    |                                                                                                    |
| Que l'alumne/a<br>a obtingut als estudis per l'obtenció del títol de gra                                                                                                    | , amb NIE                                                                                                    | ualificacions següents:                                                                                                    |
| Que l'alumne/a<br>a obtingut als estudis per l'obtenció del títol de gra<br>Mòdul                                                                                                    | , amb NIE<br>aduat en educació secundària les q<br>Nota                                                                                                    | ualificacions següents:<br>Curs escolar                                                                                                    |
| Que l'alumne/a<br>a obtingut als estudis per l'obtenció del títol de gra<br>Mòdul<br>Comprensió oral                                                                                                    | , amb NIE<br>aduat en educació secundària les q<br>Nota<br>Insuficient                                                                                                    | ualificacions següents:<br>Curs escolar<br>2005/2006                                                                                                    |
| Que l'alumne/a<br>a obtingut als estudis per l'obtenció del títol de gra<br>Mòdul<br>Comprensió oral<br>Economia domèstica                                                                                                    | , amb NIE<br>aduat en educació secundària les q<br>Nota<br>Insuficient<br>Insuficient                                                                                                    | ualificacions següents:<br>Curs escolar<br>2005/2006<br>2005/2006                                                                                                    |
| Que l'alumne/a<br>a obtingut als estudis per l'obtenció del títol de gra<br>Mòdul<br>Comprensió oral<br>Economia domèstica<br>Geometria plana                                                                                                    | , amb NIE<br>aduat en educació secundària les q<br>Nota<br>Insuficient<br>Insuficient<br>Suficient                                                                                                    | ualificacions següents:<br>Curs escolar<br>2005/2006<br>2005/2006<br>2005/2006                                                                                                    |
| Que l'alumne/a<br>a obtingut als estudis per l'obtenció del títol de gra<br>Mòdul<br>Comprensió oral<br>Economia domèstica<br>Geometria plana<br>La Terra, l'espai on vivim                                                                                                    | , amb NIE<br>aduat en educació secundària les q<br>Nota<br>Insuficient<br>Insuficient<br>Suficient<br>Insuficient                                                                                                    | ualificacions següents:<br>Curs escolar<br>2005/2006<br>2005/2006<br>2005/2006<br>2005/2006                                                                                                    |
| Que l'alumne/a<br>a obtingut als estudis per l'obtenció del títol de gra<br>Mòdul<br>Comprensió oral<br>Economia domèstica<br>Seometria plana<br>La Terra, l'espai on vivim<br>La premsa                                                                                                    | , amb NIE<br>aduat en educació secundària les q<br>Nota<br>Insuficient<br>Insuficient<br>Suficient<br>Insuficient<br>Suficient                                                                                                    | ualificacions següents:<br>Curs escolar<br>2005/2006<br>2005/2006<br>2005/2006<br>2005/2006<br>2005/2006                                                                                                    |
| Que l'alumne/a<br>a obtingut als estudis per l'obtenció del títol de gra<br>Mòdul<br>Comprensió oral<br>Economia domèstica<br>Geometria plana<br>.a Terra, l'espai on vivim<br>.a premsa<br>.a salut                                                                                                    | , amb NIE<br>aduat en educació secundària les q<br>Nota<br>Insuficient<br>Insuficient<br>Suficient<br>Suficient<br>Bé                                                                                                    | ualificacions següents:<br>Curs escolar<br>2005/2006<br>2005/2006<br>2005/2006<br>2005/2006<br>2005/2006<br>2005/2006<br>2005/2006                                                                                            |
| Que l'alumne/a<br>a obtingut als estudis per l'obtenció del títol de gra<br>Mòdul<br>Comprensió oral<br>Economia domèstica<br>Geometria plana<br>La Terra, l'espai on vivim<br>La premsa<br>La salut<br>La temperatura                                                                                                    | , amb NIE<br>aduat en educació secundària les q<br>Nota<br>Insuficient<br>Insuficient<br>Suficient<br>Suficient<br>Bé<br>Notable                                                                                                    | ualificacions següents:<br>Curs escolar<br>2005/2006<br>2005/2006<br>2005/2006<br>2005/2006<br>2005/2006<br>2005/2006<br>2005/2006                                                                                            |
| Que l'alumne/a<br>a obtingut als estudis per l'obtenció del títol de gra<br>Mòdul<br>Comprensió oral<br>Economia domèstica<br>Geometria plana<br>La Terra, l'espai on vivim<br>La premsa<br>La salut<br>La temperatura<br>Llegir per                                                                                                    | , amb NIE<br>aduat en educació secundària les q<br>Nota<br>Insuficient<br>Insuficient<br>Suficient<br>Bé<br>Notable<br>Insuficient                                                                                                    | ualificacions següents:<br>Curs escolar<br>2005/2006<br>2005/2006<br>2005/2006<br>2005/2006<br>2005/2006<br>2005/2006<br>2005/2006<br>2005/2006                                                                               |
| Que l'alumne/a<br>a obtingut als estudis per l'obtenció del títol de gra<br>Mòdul<br>Comprensió oral<br>Economia domèstica<br>Geometria plana<br>.a Terra, l'espai on vivim<br>.a premsa<br>.a salut<br>.a temperatura<br>.legir per<br>.lengua estrangera 1                                                                                                    | , amb NIE<br>aduat en educació secundària les q<br>Nota<br>Insuficient<br>Suficient<br>Insuficient<br>Suficient<br>Bé<br>Notable<br>Insuficient<br>Bé                                                                                       | ualificacions següents:<br>Curs escolar<br>2005/2006<br>2005/2006<br>2005/2006<br>2005/2006<br>2005/2006<br>2005/2006<br>2005/2006<br>2005/2006<br>2005/2006                                                                  |
| Que l'alumne/a<br>a obtingut als estudis per l'obtenció del títol de gra<br>Mòdul<br>Comprensió oral<br>Economia domèstica<br>Geometria plana<br>La Terra, l'espai on vivim<br>La premsa<br>La salut<br>La temperatura<br>Llegir per<br>Llengua estrangera 1<br>Llengua i TV                                                                                                    | , amb NIE<br>aduat en educació secundària les q<br>Nota<br>Insuficient<br>Insuficient<br>Suficient<br>Bé<br>Notable<br>Insuficient<br>Bé<br>Suficient                                                                                       | ualificacions següents:<br>Curs escolar<br>2005/2006<br>2005/2006<br>2005/2006<br>2005/2006<br>2005/2006<br>2005/2006<br>2005/2006<br>2005/2006<br>2005/2006<br>2005/2006                                                     |
| Que l'alumne/a<br>a obtingut als estudis per l'obtenció del títol de gra<br>Mòdul<br>Comprensió oral<br>Economia domèstica<br>Geometria plana<br>La Terra, l'espai on vivim<br>La premsa<br>La salut<br>La temperatura<br>Llegir per<br>Llengua estrangera 1<br>Llengua i TV<br>Recursos naturals                                                                                                    | , amb NIE<br>aduat en educació secundària les q<br>Nota<br>Insuficient<br>Suficient<br>Suficient<br>Bé<br>Notable<br>Insuficient<br>Bé<br>Suficient<br>Bé                                                                                   | ualificacions següents:<br>Curs escolar<br>2005/2006<br>2005/2006<br>2005/2006<br>2005/2006<br>2005/2006<br>2005/2006<br>2005/2006<br>2005/2006<br>2005/2006<br>2005/2006<br>2005/2006                                        |
| Que l'alumne/a<br>a obtingut als estudis per l'obtenció del títol de gra<br>Mòdul<br>Comprensió oral<br>Economia domèstica<br>Geometria plana<br>La Terra, l'espai on vivim<br>La premsa<br>La salut<br>La temperatura<br>Llegir per<br>Llengua estrangera 1<br>Llengua i TV<br>Recursos naturals<br>Faules i gràfics                                                                                                | , amb NIE<br>aduat en educació secundària les q<br>Nota<br>Insuficient<br>Insuficient<br>Suficient<br>Bé<br>Notable<br>Insuficient<br>Bé<br>Suficient<br>Bé<br>Suficient<br>Bé                                                              | ualificacions següents:<br>Curs escolar<br>2005/2006<br>2005/2006<br>2005/2006<br>2005/2006<br>2005/2006<br>2005/2006<br>2005/2006<br>2005/2006<br>2005/2006<br>2005/2006<br>2005/2006<br>2005/2006                           |
| Que l'alumne/a<br>ma obtingut als estudis per l'obtenció del títol de gra<br>Mòdul<br>Comprensió oral<br>Economia domèstica<br>Geometria plana<br>La Terra, l'espai on vivim<br>La premsa<br>La salut<br>La temperatura<br>Llegir per<br>Llengua estrangera 1<br>Llengua estrangera 1<br>Llengua i TV<br>Recursos naturals<br>Taules i gràfics<br>Tertúlies                                                          | , amb NIE<br>aduat en educació secundària les q<br>Nota<br>Insuficient<br>Insuficient<br>Suficient<br>Bé<br>Notable<br>Insuficient<br>Bé<br>Suficient<br>Bé<br>Suficient<br>Bé<br>Suficient                                                 | ualificacions següents:<br>Curs escolar<br>2005/2006<br>2005/2006<br>2005/2006<br>2005/2006<br>2005/2006<br>2005/2006<br>2005/2006<br>2005/2006<br>2005/2006<br>2005/2006<br>2005/2006<br>2005/2006                           |
| Que l'alumne/a<br>na obtingut als estudis per l'obtenció del títol de gra<br>Mòdul<br>Comprensió oral<br>Economia domèstica<br>Geometria plana<br>La Terra, l'espai on vivim<br>La premsa<br>La salut<br>La temperatura<br>Llegir per<br>Llengua estrangera 1<br>Llengua estrangera 1<br>Llengua i TV<br>Recursos naturals<br>Taules i gràfics<br>Tertúlies<br>Textos escrits                                        | , amb NIE<br>aduat en educació secundària les q<br>Nota<br>Insuficient<br>Insuficient<br>Suficient<br>Bé<br>Notable<br>Insuficient<br>Bé<br>Suficient<br>Bé<br>Suficient<br>Bé<br>Suficient<br>Notable                                      | ualificacions següents:<br>Curs escolar<br>2005/2006<br>2005/2006<br>2005/2006<br>2005/2006<br>2005/2006<br>2005/2006<br>2005/2006<br>2005/2006<br>2005/2006<br>2005/2006<br>2005/2006<br>2005/2006<br>2005/2006              |
| Que l'alumne/a<br>ma obtingut als estudis per l'obtenció del títol de gra<br>Mòdul<br>Comprensió oral<br>Economia domèstica<br>Geometria plana<br>La Terra, l'espai on vivim<br>La premsa<br>La salut<br>La temperatura<br>Llegir per<br>Llengua estrangera 1<br>Llengua estrangera 1<br>Llengua i TV<br>Recursos naturals<br>Taules i gràfics<br>Tertúlies<br>Textos escrits<br>Un llarg camí cap a la civilització | , amb NIE<br>aduat en educació secundària les q<br>Nota<br>Insuficient<br>Insuficient<br>Suficient<br>Bé<br>Notable<br>Insuficient<br>Bé<br>Suficient<br>Bé<br>Suficient<br>Bé<br>Suficient<br>Notable<br>Suficient<br>Notable<br>Suficient | ualificacions següents:<br>Curs escolar<br>2005/2006<br>2005/2006<br>2005/2006<br>2005/2006<br>2005/2006<br>2005/2006<br>2005/2006<br>2005/2006<br>2005/2006<br>2005/2006<br>2005/2006<br>2005/2006<br>2005/2006<br>2005/2006 |

Hi han altres llistats. Hem posat aquí els més rellevants.

 $( \Delta )$ 

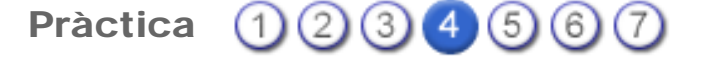

#### Les consultes

Les consultes són una eina potent que permet obtenir dades de Saga segons les necessitats.

L'equip directiu podrà administrar i executar les consultes, la resta de personat, només podrà executar-les, concretament, sobre les dades que hi tenen accés.

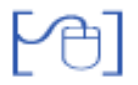

#### Administració de consultes

L'administració de consultes permet crear-les, modificar-les, desar-les i esborrar-les; només els membres de l'equip directiu tenen aquest permís.

| Centre   Professorat   Gestió   Gestió econòmica   Utilitats   Dades   Sistema |
|--------------------------------------------------------------------------------|
| Consultes                                                                      |
| Administració Execució                                                         |
| Selecció de consultes                                                          |

Administració de consultes

Per crear una consulta cal prémer el botó Nova Consulta.

| Centre   Professora   | t   Gestió   Gestió econò | omica   <b>Utilitats  </b> Dades | Sistema |
|-----------------------|---------------------------|----------------------------------|---------|
| Consultes             |                           |                                  |         |
| Administració Exe     | cució                     |                                  |         |
| Selecció de cor       | isultes                   |                                  |         |
| #                     | Consulta                  | Descripció                       | Accions |
| No hi ha consultes de | finides en aquest nivell  |                                  |         |
|                       |                           |                                  |         |
|                       |                           |                                  |         |
| Nova consulta         |                           |                                  |         |

Creació d'una consulta

#### Selecció de l'escenari

Les dades que conté l'aplicació SAGA estan agrupades en diferents àmbits: alumnes, matrícula, etc.

Per crear una consulta nova el primer que cal definir és l'àmbit de les dades que es necessiten. Aquests àmbits estan estructurats en conjunts d'informació anomenats **escenaris**.

L'escenari és el conjunt d'informació disponible per a la consulta que es vol efectuar.

| Cent                   | re   Professorat   Gestió   Gestió eco | nòmica   <b>Utilitats  </b> Dades   Si | stema           |  |
|------------------------|----------------------------------------|----------------------------------------|-----------------|--|
| Consultes              |                                        |                                        |                 |  |
| Administració Execució |                                        |                                        |                 |  |
| Nov                    | Nova consulta: Selecció d'escenari     |                                        |                 |  |
| #                      | Escenari                               | Descripció                             | Accions         |  |
| 1                      | Currículum                             |                                        | No.             |  |
| 2                      | Intranets                              |                                        | No.             |  |
| 3                      | Llista d'alumnes                       |                                        | No.             |  |
| 4                      | Llista d'alumnes del curs actual       |                                        | No.             |  |
| 5                      | Matrícula                              |                                        | No.             |  |
| 6                      | Necessitats educatives específiques    |                                        | No.             |  |
| 7                      | Preinscripció                          |                                        | No.             |  |
| Pàg                    | ina 1 de 1                             | Resul                                  | tats 1 - 7 de 7 |  |
|                        |                                        |                                        |                 |  |
|                        |                                        |                                        |                 |  |
|                        | Enrere                                 |                                        |                 |  |
|                        |                                        |                                        |                 |  |

Selecció de l'escenari

Hi ha diversos escenaris definits:

- Currículum: Amb informació currículum, però més adreçada, de moment a secundària.
- Intranets: Actualment sense dades significatives
- Llista d'alumnes: Camps relacionats amb les dades de la fitxa de l'alumne, de tots els alumnes que consten al programa.
- Llista d'alumnes actuals: Camps relacionats amb les dades de la fitxa de l'alumne, de tots els alumnes en actiu; inclou els camps de les dades lliures.
- **Matrícula**: Camps relacionats amb les dades obligatòries en el procés de matrícula, de tots els alumnes.
- Necessitats educatives específiques: Recull els diferents camps de les dades dels alumnes amb NEE.
- **Preinscripció**: Camps relacionats amb les dades obligatòries procedents del procés de preinscripció (MAV), de tots els alumnes.

Es selecciona un escenari clicant la icona <sup>S</sup>. En seleccionar un escenari, accedireu a la pantalla de creació de la consulta.

#### Descripció de la pantalla de definició de la nova consulta

La pantalla de creació d'una consulta conté seccions:

- Camps
- Filtres
- Ordenació
- Generals

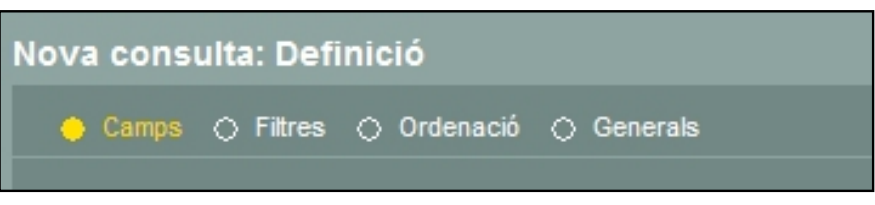

Seccions de la pantalla de creació de consultes

| Camps     | Permet seleccionar els diferents camps de la taula que es volen introduir a la consulta.            |
|-----------|----------------------------------------------------------------------------------------------------|
| Filtres   | Permet filtrar, a través dels criteris que es determinin, les dades que es mostraran a la consulta. |
| Ordenació | Permet determinar l'ordre amb que es presentaran les dades a la consulta.                           |
| Generals  | Permet especificar el nom de la consulta creada i una breu descripció.                              |

A la part inferior d'aquesta pantalla es presenten diversos botons:

| Enrere            | Retorna a la pantalla anterior.                                                                                                    |
|-------------------|----------------------------------------------------------------------------------------------------|
| Pantalla          | Mostra el resultat de la consulta en format html.                                                                                                    |
| Exportació        | Permet exportar la consulta a format CSV (la consulta es visualitza amb el Calc o amb l'Excel) o a format XML (la consulta es visualitza a través d'un navegador). |
| Descripció taules | Mostra els camps que formen part de la taula de l'escenari seleccionat.                                                                                            |
| Desa              | Desa la consulta creada.                                                                                                    |

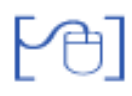

#### Procés de creació d'una consulta

1. Seleccionar els camps que cal incloure a la consulta a la secció Camps:

Clicant el botó es podran anar afegint camps que han de formar part de consulta.

El botó

| Taula                | Camp              | Ålies                            |   |  |
|----------------------|-------------------|----------------------------------|---|--|
| t0 - Llistat Alumnes | A.Nacionalitat    | <ul> <li>Nacionalitat</li> </ul> |   |  |
| t0 - Llistat Alumnes | A.Nom grup        | Grup                             | • |  |
| t0 - Llistat Alumnes | A.Nom.Nom complet | N.Alumne                         | • |  |
| 10 . Listat Alumnas  | A Data de baixa   | Data da baiya                    |   |  |

Determinació dels camps de la consulta

A la part superior d'aquesta graella es mostren els següents encapçalaments:

| Taula | Indica la taula d'on es vol obtenir la dada.                                                                                       |
|-------|----------------------------------------------------------------------------------------------------|
| Camp  | Indica el camp que s'ha seleccionat de la taula.                                                                                   |
| Àlies | Cal escriure aquesta dada que esdevindrà l' <b>encapçalament</b> de la columna corresponent a la llista que originarà la consulta. |

A cada consulta es poden introduir tants camps com sigui necessari.

| El botó  | Descripció taules      | mostra tots els camps disponibles a la taula de l'escenari          |
|----------|------------------------|---------------------------------------------------------------------|
| seleccio | onat. Sempre està oper | atiu, el que facilita, i molt la tasca de confecció d'una consulta. |

| Desc         | Descripció de les taules<br>Jistat Alumnes |            |                                      |  |  |  |
|--------------|--------------------------------------------|------------|--------------------------------------|--|--|--|
| Liistat<br># | Camp                                       | Tipus camp | Descripció                           |  |  |  |
| 1            | A.Actiu?                                   | Text       | Indica si està matriculat actualment |  |  |  |
| 2            | A.Adreça.Adreça                            | Text       | Adreça alumne                        |  |  |  |
| 3            | A.Adreça.Codi Postal                       | Text       | Codi postal alumne                   |  |  |  |
| 4            | A.Adreça.Localitat                         | Text       | Localitat alumne                     |  |  |  |
| 5            | A.Adreça.Municipi                          | Text       | Municipi alumne                      |  |  |  |
| 6            | A.Adreça.Municipi de naixement             | Text       | Municipi de naixement alumne         |  |  |  |
| 7            | A.Adreça.Nom localitat                     | Text       | Localitat alumne                     |  |  |  |

Descripció de la taula

#### 2. Determinar l'ordenació de les dades en què es presentarà la consulta a la secció Ordenació:

Amb els botons \_\_\_\_\_ i \_\_\_\_ es poden afegir o treure els criteris d'ordenació .

| Camps 🔿 Filtres 🄇    | Ordenació 🔿 Generals |             |   |
|----------------------|----------------------|-------------|---|
| Taula                | Camp                 | Ordre       |   |
| t0 - Llistat Alumnes | • A.Data de baixa 💽  | Ascendent 💽 |   |
| t0 - Llistat Alumnes | A.Nacionalitat       | Ascendent 💽 |   |
| t0 - Llistat Alumnes | A.Nom grup           | Ascendent - | - |

Determinació de l'ordenació que presentarà la consulta

3. Establir els filtres que cal aplicar a la consulta, si és el cas, a la pestanya Filtres:

De la mateixa manera que en la determinació de camps i dels criteris d'ordre, els botons **Més** i **Menys** permeten establir criteris de filtratge.

| ció de cons                                                                                                    | sulta                   |          |          |       |  |
|----------------------------------------------------------------------------------------------------|-------------------------|----------|----------|-------|--|
| 🔿 Camps \ominus                                                                                                    | Filtres () Ordenació () | Generals |          |       |  |
| T                                                                                                    | aula                    | Camp     | Operació | Valor |  |
| and the second division of the second division of the second divisio | A Arth 7                |          | al si    |       |  |

Determinació de criteris de filtratge

4. Anomenar la consulta elaborada a la pestanya Generals:

| Edició de consulta                                                          |  |
|-----------------------------------------------------------------------------|--|
| 🔿 Camps 🔿 Filtres 🔿 Ordenació 🔶 <u>Generals</u>                             |  |
| Nom consulta (*) Alumnes_nacionalitats Descripció (*) Alumnes_nacionalitats |  |

Nom i descripció de la consulta

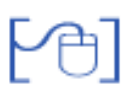

Desar la consulta

Un cop elaborada la consulta, es pot procedir a desar-la i així poder-la utilitzar en qualsevol moment.

Per desar-la cal clicar el botó

Desa

Aquesta acció ens retornarà la pantalla inicial de les consultes on s'hi veurà la consulta creada.

| Selecció de consultes |                         |                   |         |  |
|-----------------------|-------------------------|-------------------|---------|--|
|                       | Consulta                | Descripció        | Accions |  |
| 1                     | noms preins             | noms preins       | 🔍 🗎 🖉 🔞 |  |
| 2                     | NEE                     | NEE               | 20/8    |  |
| 3                     | alumnes matri           | alumnes matri     | × D 2 8 |  |
| 4                     | Matri per pla d'estudis | Mat pla d'estudis | N D / A |  |

Pantalla de selecció de consultes

A la dreta de cada consulta hi ha les icones que permeten diverses accions:

| X                                                     | Executa la consulta en format HTML.                            |  |  |
|-------------------------------------------------------|----------------------------------------------------------------|--|--|
|                                                       | <b>Exporta</b> la consulta ja sigui a format CSV o format XML. |  |  |
| Edita la consulta per a poder modificar-la, si escau. |                                                                |  |  |
| 8                                                     | Esborra la consulta.                                           |  |  |

Tots els escenaris que hi ha a l'abast en aquest moment estan formats per una sola taula. Properament, està prevista una revisió d'aquesta funcionalitat que farà possible, entre altres coses, la disponibilitat de més escenaris amb més taules que possibilitaran realitzar consultes més complexes. Pràctica (1234567)

## Veure el resultat de la consulta

El resultat de l'aplicació d'una consulta és una llista.

La llista es pot visualitzar abans de desar la consulta elaborada i sempre que sigui necessari tant des de la subtasca **Administració** com des de la subtasca **Execució**.

Tal com s'ha explicat a la pràctica anterior, la llista es pot obtenir en diversos formats:

HTML: per visualitzar directament a la pantalla.

**CSV**: després de realitzar l'exportació al CALC o a l'EXCEL. En aquest cas permet anomenar i desar al propi ordinador l'arxiu corresponent. En aquest cas es pot manipular-la posteriorment.

**XML**: després de realitzar l'exportació permet visualitzar la llista des d'un navegador.

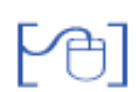

# Un exemple de Consulta: Dades dels alumnes amb NEE (Restringida a format HTML)

- Accediu al menú Utilitats | Consultes | Administració, i premeu el botó
   Nova consulta
- Seleccioneu l'escenari: Necessitats educatives específiques
- Situeu-vos sobre la secció Camps i feu clic a sobre el botó
- Seleccioneu, en línies diferents, els camps següents:
  - Alumne.Nom Nom complert
  - NEE Necessitat
  - o Requeriment.Ajuda.Humana
  - o Requeriment.Ajuda.Material
- Escriviu un àlies per a cada entrada, seguint el model de la imatge següent:

| • | 🔶 <u>Camps</u> 🔿 Filtres 🔿 Ordenació 🔿 Generals |                            |   |               |   |  |  |
|---|-------------------------------------------------|----------------------------|---|---------------|---|--|--|
| Г | Taula                                           | Camp                       |   | Àlies         |   |  |  |
|   | t0 - Necessitats educat_                        | Aumne.Nom.Nom complet      | • | Alumne        | - |  |  |
|   | t0 - Necessitats educat💌                        | NEE.Necessitat             | • | Necessitat    | - |  |  |
|   | t0 - Necessitats educat💌                        | Requeriment.Ajuda.Humana   | • | Ajut humà     | - |  |  |
|   | t0 - Necessitats educat💌                        | Requeriment.Ajuda.Material | • | Ajut material | • |  |  |
|   |                                                 |                            |   |               |   |  |  |

Definició dels camps

- Premeu el botó **Pantalla** per a comprovar l'evolució de la consulta.
- Situeu-vos sobre la secció **Ordenació**, i en base el **Camp** del nom de l'alumne, assigneuli un ordre ascendent:

| C | ) Camps 🔿 Filtres 🔶       | Ordenació 🔿 Generals |           |   |   |   |  |
|---|---------------------------|----------------------|-----------|---|---|---|--|
|   | Taula                     | Camp                 | Ordre     |   |   |   |  |
|   | t0 - Necessitats educat 🗸 | Alumne.Nom.Nom com   | Ascendent | • | - | + |  |
|   |                           |                      |           |   |   |   |  |

Definició de l'Ordenació

- Deixeu la secció Filtres buida.
- Des de la secció **Generals** definiu en nom i la descripció de la Consulta.

| 🔿 Camps 🔿 Filtres 🔿 | Ordenació 🔶 Generals   |
|---------------------|------------------------|
| Nom consulta (*)    | NEE                    |
| Descripció (*)      | Alumnes NEE i handicap |
|                     |                        |
|                     |                        |

Definició de les dades generals

• Per acabar premeu el botó **Desa**.

Tenint en compte que les dades dels alumnes amb NEE, són dades d'alt risc i protegides per la llei, és millor no imprimir aquesta consulta, si no en podem garantir la seva privacitat.

Sempre que necessitem consultar-ne les dades, poden executar-la directament des de l'ordinador.

| La llista en format <b>HTML</b> es pot obtenir clicant el botó | Pantalla    | abans de desar la |
|----------------------------------------------------------------|-------------|-------------------|
| consulta i, un cop desada, també es pot obtenir clicant        | la icona 🔽. |                   |

#### Un exemple de Consulta: Dades bàsiques dels alumnes agrupades per grups

- Accediu al menú Utilitats | Consultes | Administració, i premeu el botó
   Nova consulta
- Seleccioneu l'escenari: Llista d'alumnes.
- Situeu-vos sobre la secció Camps i feu clic a sobre el botó
- Seleccioneu, en línies diferents, els camps següents:
  - A.Nom.Nom complet
  - A.Data de naixement
  - A.Codi Grup
  - T1.Nom.Nom complett
  - o T2.Nom.Nom complert
  - A.Contactes
- Escriviu un àlies per a cada entrada, seguint el model de la imatge següent:

| ♦ Camps ♦ Filtres    | 🔿 Ordenació 🔿 Generals                  |                |   |
|----------------------|-----------------------------------------|----------------|---|
| Taula                | Camp                                    | Àlies          |   |
| t0 - Llistat Alumnes | A.Nom.Nom complet                       | ▼ Nom          | - |
| t0 - Llistat Alumnes | <ul> <li>A.Data de naixement</li> </ul> | Data naixement | - |
| t0 - Llistat Alumnes | <ul> <li>A.Codi grup</li> </ul>         | Grup           | - |
| t0 - Llistat Alumnes | T1.Nom.Nom complet                      | ▼ 1r Tutor     | - |
| t0 - Llistat Alumnes | T2.Nom.Nom complet                      | 2n Tutor       | - |
| t0 - Llistat Alumnes | <ul> <li>A.Contactes</li> </ul>         | ▼ Telèfons     | - |
|                      |                                         |                |   |

Definició dels camps

- Premeu el botó Pantalla per a comprovar l'evolució de la consulta.
- Situeu-vos sobre la secció **Ordenació**, i en base el **Camp** del nom de l'alumne, assigneuli un ordre ascendent:

| < | ) Camps () Filtres 🤶    | Ordenació 🔿 Generals |             |   |   |
|---|-------------------------|----------------------|-------------|---|---|
|   | Taula                   | Camp                 | Ordre       |   |   |
|   | t0 - Necessitats educat | Alumne.Nom.Nom com   | Ascendent 💽 | - | ÷ |
|   |                         |                      |             |   |   |

Definició de l'Ordenació

- Aneu a la secció Filtres i seleccioneu:
  - **Camp**: A.Codi grup
  - **Operació**: igual
  - Al cel·la **Valor** escriviu el text [Grup]
- Premeu el botó Pantalla per a comprovar l'evolució de la consulta.

| С | Camps       | 🔶 Filtres | 🔿 Ordenació | Generals |       |       |       |   |
|---|-------------|-----------|-------------|----------|-------|-------|-------|---|
| [ |             | Taula     |             | Camp     | Opera | ició  | Valor |   |
|   | t0 - Llista | t Alumnes | A.Codi gru  | p 🔽      | igual | 💽 [Gr | up]   | - |
|   |             |           |             |          |       |       |       |   |
| _ |             |           |             |          |       |       |       |   |

Definició del filtre

 Des de la secció Generals definiu en nom i la descripció de la Consulta, segons consta a la imatge.

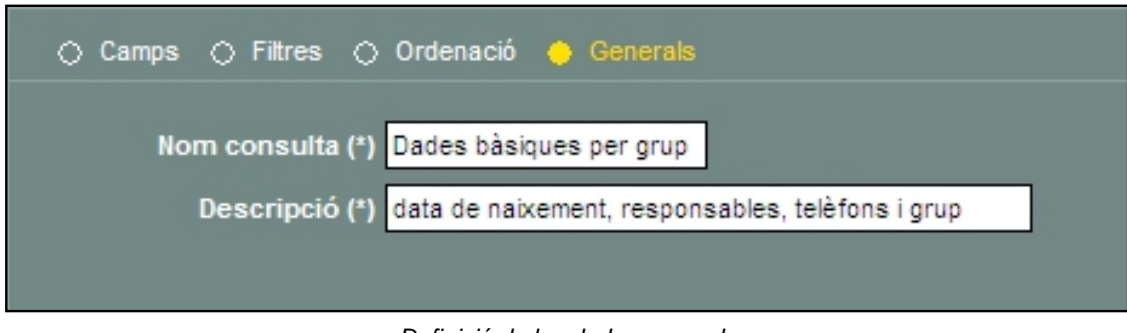

Definició de les dades generals

- Premeu el botó **Pantalla** per a comprovar el resultat de la consulta.
- Per acabar premeu el botó **Desa**.

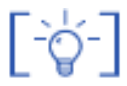

Quan executa la consulta, heu d'escriure correctament el codi del nom del grup, respectant les majúscules.

Si teniu algun dubte, el codi del grup, és que apareix entre parèntesis, a la llista de grups de l'aplicatiu, per exemple DILLUNS, EI I, GES II, etc.

| • | Cla | 1899. O D'activitat O Complementaris O Autoritzats |              |           |
|---|-----|----------------------------------------------------|--------------|-----------|
|   |     |                                                    | Observacions | Accions   |
| r | 1   | ANGLÊS I ( DILLUNS )                               |              | 💫 🗟 🖉 🕄 📥 |
|   | 2   | ANGLÊS II ( DUOUS )                                |              | 💫 🕞 🔛 🔒 🔜 |
| I | 3   | ANGLÊS II ( DIMECRES )                             |              | 💫 🕞 💽 🔒 🔜 |
|   | 4   | CASTELLÀ PER ESTRANGERS ( ESTRANGERS )             |              | 💫 🕞 🖬 😭 🖴 |
| I | 5   | CICLES FORMATIUS DE GRAU MITJÀ ( CFGM )            |              | 💫 🕞 🖬 😭 📇 |
|   | 6   | ETAPA INSTRUMENTALI (EII)                          |              | 💫 🕞 🖬 🔒 🔒 |
| I | 7   | ETAPA INSTRUMENTAL I 2n grup ( EII )               |              | 💫 🕞 🖬 😭 📇 |
|   | 8   | ETAPA INSTRUMENTAL II ( EI II )                    |              | 💫 🕞 🖬 🔒 🔒 |
| E | 9   | ETAPA INSTRUMENTAL II ( EI II )                    |              | 💫 🕞 🖬 😭 📇 |
|   | 10  | GES II 2n grup ( GES II )                          |              | 💫 🕞 🖬 🔒 🔒 |
| ľ | 11  | GRADUAT DE SECUNDÀRIA II ( GES II )                |              | 💫 🕞 🖬 😭 🏭 |
| F | 12  | GRADUAT DE SECUNDÀRIA III ( GES II                 |              | 💫 🕞 🖬 🔒 🔜 |
| F | 13  | INFORMÀTICA I ( DIMARTS / DUOUS TAR                |              | 💫 🗟 🖬 🗟 🚨 |
|   | 14  | INFORMÀTICA II ( DIMARTS / DUOUS VE                |              | 💫 🕞 🖬 🔒 🔜 |
|   | 15  | INFORMÀTICA III ( DIMECRES / DIVENDRES             |              | 💫 🕞 💽 🔒 🔜 |
|   | 16  | MAJORS DE 25 CIENTÍFIC ( PPAU )                    |              | 💫 🕞 🖬 🔒 🔒 |
|   | _   |                                                    |              |           |

llista de grups del centre

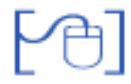

#### Resultat de la consulta: Exportació en CSV

L'exportació del resultat de la consulta es pot efectuar des del botó Exportació o des de la icona

• En primer lloc caldrà decidir el format de l'exportació: CSV o XML

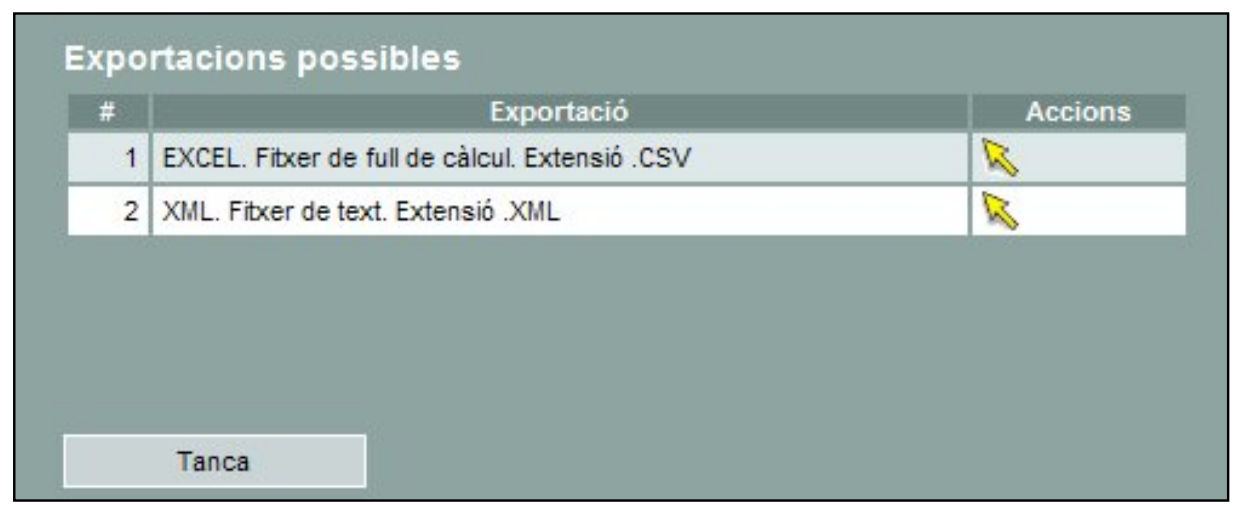

Selecció del format d'exportació

Si es selecciona el fitxer **CSV** es crearà un fitxer que es pot obrir amb el **Calc** o l'**Excel** o desar a disc:

En el cas de la consulta explicada al darrer exemple, demanarà que es seleccioni, prèviament, un grup

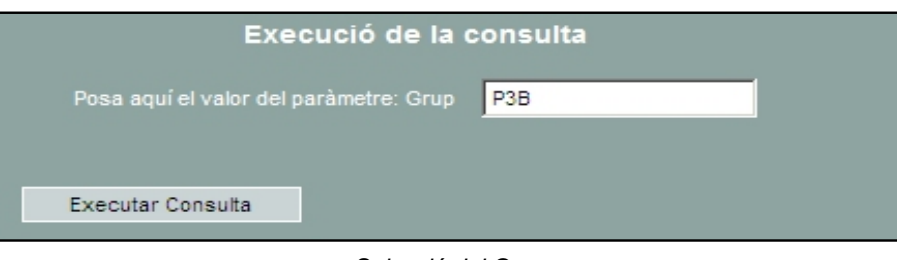

Selecció del Grup

Opcionalment podeu configurar que, per defecte, el programa sempre us proposi el programa **Calc** de l'**OpenOffice**.

| Obrint resultatsConsulta.csv                                                                            | × |
|----------------------------------------------------------------------------------------------------|---|
| Heu triat obrir                                                                                         |   |
| 📷 resultatsConsulta.csv                                                                                 |   |
| que és un/a: Archivo de valores separados por comas de Microsoft Offi<br>des de: https://saga9.xtec.cat |   |
| Què hauria de fer el Firefox amb aquest fitxer?                                                         |   |
| ● <u>O</u> bre amb scalc.exe                                                                            |   |
| O De <u>s</u> a al disc                                                                                 |   |
| Fes-ho automàticament per a fitxers com aquests a partir d'ara.                                         |   |
| Els paràmetres de configuració poden canviar-se a la secció de Contingut<br>d'Eines, Opcions.           |   |
| D'acord Cancel·la                                                                                       |   |

Configuració de l'exportació amb Calc

- Premeu el botó **D'acord**, i automàticament s'obrirà el programa.
- Al mateix temps també apareixerà una finestra, on haureu de configurar els paràmetres per visualitzar correctament les dades:
  - Joc de caràcters: Europa occidental
  - o Des de la fila: 1
  - Separat per: Coma
  - Delimitador de text: \*
- Comproveu el resultat de la presentació de les columnes, a la pantalla inferior, i si us sembla correcte, premeu el botó **D'acord**.

| Importació de text -                                                                       | [resultatsConsulta-9.csv] |                 |                               |           |    | ×                    |
|--------------------------------------------------------------------------------------------|---------------------------|-----------------|-------------------------------|-----------|----|----------------------|
| Importa<br>Joc de c <u>a</u> ràcters<br>Des de la fila                                     | Europa occidental (Windo  | ws-1252/WinL    | atin 1) 🔽                     |           |    | D'acord<br>Cancel·la |
| Opcions del separador<br>C <u>A</u> mplada fixa                                            | , <u> </u>                |                 |                               |           |    | Ajuda                |
| Separat per     Pestanya     Pynt i coma     Fusiona els g      Camps     Tipus de columna | Jelimitadors              | ☐ a<br>Delinita | Jtres<br>dor de te <u>x</u> t | [         | -  |                      |
| Estàndard Est                                                                              | àndard                    | Estàndard       | Estàndard                     | Estàndard | E- |                      |
| 1 # Nor                                                                                    | m                         | Naixement       | 1r Tutor                      | 2n Tutor  | T  |                      |
| 2 1 Car                                                                                    | macho Fava, Miguel        | 28/02/94        | ,                             | ,         | -  |                      |
| 3 2 Gór                                                                                    | mez Moral, Gemma          | 28/01/94        |                               | ,         | -  |                      |
| 4 3 Gr:                                                                                    | atacós Roset, Ariadna     | 12/08/94        |                               | ,         | -  |                      |
| 5 4 Ma:                                                                                    | rtínez Sala, Francesc     | 22/12/94        |                               | ,         |    |                      |
| 6 5 To:                                                                                    | rroella Martín, Albert    | 12/10/94        |                               | ,         |    |                      |
| 7                                                                                          |                           |                 |                               |           |    |                      |

Configuració de la importació SCV al Calc

Les dades apareixeran al programa **Calc**, degudament delimitades, per columnes, a punt per a ser consultades:

|   | A | B                        | С         | D                        | E                     | F                                            |
|---|---|--------------------------|-----------|--------------------------|-----------------------|----------------------------------------------|
| 1 | N | Nom                      | Naixement | 1r Tutor                 | 2n Tutor              | Teléfons                                     |
| 2 | 1 | Camacho Fava, Miguel     | 28/02/94  | Joaquim Camacho Vives    | Maria Fava Cuita      | T +34-605559421 (mare), T +34-937775121 (av  |
| 3 | 2 | Gómez Moral, Gemma       | 28/01/94  | Xavier Gómez Ràfols      | Margarita Moral Alta  | T +34-606245321 (mare), T +34-937776221 (fix |
| 4 | 3 | Gratacós Roset, Ariadna  | 12/08/94  | Josep Ma. Gratacós Casas | Angels Roset Moreno   | T +34-605816821 (mare), T +34-937778621 (ca  |
| 5 | 4 | Martínez Sala, Francesc  | 22/12/94  | Blai Martínez López      | Assumpta Sala Fosca   | T +34-605933721 (mare), T +34-609495521 (pa  |
| 6 | 5 | Torroella Martín, Albert | 12/10/94  | Francesc Torroella Roig  | Cristina Martín Marin | T +34-937776821 (casa), T +34-937775421 (av  |
| 7 |   |                          |           |                          |                       |                                              |
| 8 |   |                          |           |                          |                       |                                              |

Visualització de les dades al Calc

Posteriorment podeu acotar i millorar la configuració de les columnes i les cel·les, i podeu arribar a tenir un document com aquest:

|   | Llista d'Alumnes de 2nA. |           |                          |                       |                                                                                                    |  |  |  |
|---|--------------------------|-----------|--------------------------|-----------------------|----------------------------------------------------------------------------------------------------|--|--|--|
| # | Nom                      | Naixement | 1r Tutor                 | 2n Tutor              | Teléfons                                                                                                    |  |  |  |
|   | 1 Camacho Fava, Miguel   | 28/02/94  | Joaquim Camacho Vives    | Maria Fava Cuita      | T +34-605559421 (mare), T +34-937775121<br>(avis)                                                                   |  |  |  |
| 1 | Gómez Moral, Gemma       | 28/01/94  | Xavier Gómez Ráfols      | Margarita Moral Alta  | T +34-606245321 (mare), T +34-937776221<br>(fixe), T +34-609216021 (pare)                                           |  |  |  |
|   | Gratacós Roset, Ariadna  | 12/08/94  | Josep Ma. Gratacós Casas | Àngels Roset Moreno   | T +34-605816821 (mare), T +34-937778621<br>(casa), T +34-933325421 (avis), T +34-<br>605556021 (pare)               |  |  |  |
|   | Martínez Sala, Francesc  | 22/12/94  | Blai Martínez López      | Assumpta Sala Fosca   | T +34-605933721 (mare), T +34-609495521<br>(pare)                                                                   |  |  |  |
| 1 | Torroella Martín, Albert | 12/10/94  | Francesc Torroella Roig  | Cristina Martín Marin | T +34-937776821 (casa), T +34-937775421<br>(àvia Angelina), T +34-937776121 (àvia), T<br>+34-937778821 (feina mare) |  |  |  |

Vista prèvia al Calc

Per acabar podeu guardar el document, però recordeu fer-ho en el format propi del programa (ods), i no pas en CSV, que era el que fins ara treballàveu.

| Nom del fitxer:   | resultatsConsulta-9                  | Desa      |
|-------------------|--------------------------------------|-----------|
| Tipus de fitxers: | Full de Càlcul d'OpenDocument (.ods) | Cancel·la |
|                   | Automatic file name extension        |           |
|                   | Save with password                   |           |
|                   | Edit filter settings                 |           |

Si voleu treballar amb el programa Microsoft Excel, podeu trobar informació de com exportar el fitxer CSV als materials de la jornada del curs passat.

#### Resultat de la consulta: Exportació en XML

Si es selecciona el format XML, el resultat de la consulta es visualitza en un navegador:

[-ĝ-]

PA

Format propi dels documents d'openCalc

Aquest fitxer XML no sembla que tingui cap cap informació d'estil associada amb ell. Es visualitza a sota l'esquema en arbre del document.

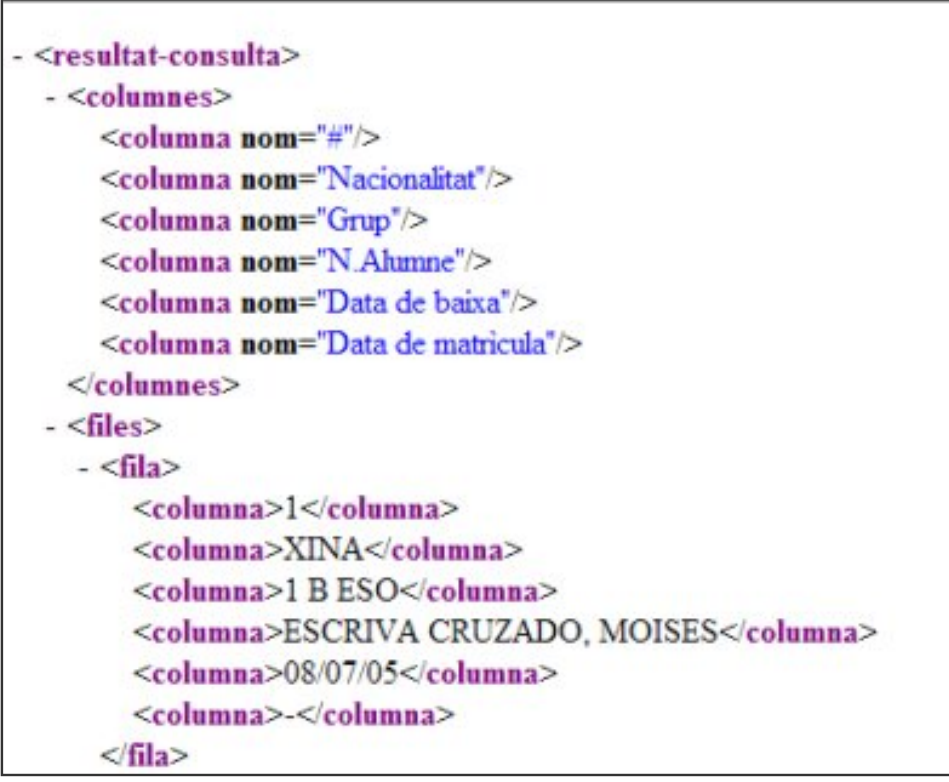

Resultat de la consulta en format XML

## Execució d'una consulta

Qualsevol usuari pot executar una consulta i obtenir-ne el resultat. Per a fer-ho caldrà accedir a **Utilitats | Consultes | Execució**.

En primer lloc caldrà seleccionar, de la llista, la consulta que es vol executar:

| Sele | cció de consultes       |                   |         |
|------|-------------------------|-------------------|---------|
|      | Consulta                | Descripció        | Accions |
| 1    | noms preins             | noms preins       | 💫 🗈     |
| 2    | NEE                     | NEE               |         |
| 3    | alumnes matri           | alumnes matri     |         |
| 4    | Matri per pla d'estudis | Mat pla d'estudis | 80      |

Selecció de consultes

Observeu que, en aquest cas, les accions d'editar i esborrar la consulta no estan disponibles.

Les opcions d'obtenció d'una llista són les mateixes que s'han descrit anteriorment, és a dir, l'usuari podrà obtenir la llista a través la icona 🤽, o de la icona 🔲.

En el el primer cas s'obtindrà una llista en format HTML a la pantalla de l'ordinador.

En el segon cas s'accedirà a la pantalla d'exportació de la llista on es podrà escollir el format de l'exportació: **EXCEL** o **XML**.

En aquest segon cas és possible, també **desar** el fitxer que s'origina al propi ordinador.

[-ˈˈˈaj-]

Recordeu que a SAGA l'**administració** de consultes és una atribució de l'**equip directiu**, que aquest, pot delegar en altres persones a través de l'establiment d'un rol.

L'execució de consultes és permesa a **tots els usuaris**, sempre actuant dins de l'alumnat propi de cada professional.

-0

En el futur, les consultes definides a cada centre s'organitzaran en **carpetes**.

Aquestes carpetes seran accessibles des dels diferents botons **imprimeix** de l'aplicació, segons els paràmetres que s'hagi establert en el moment de definir cada consulta.

Llavors, a les pantalles de selecció de les llistes disponibles hi apareixeran, també, les llistes que s'originin a través de les consultes.

Al seleccionar una llista es podrà, també, escollir el format: PDF, CSV o XML.

Pràctica (1234567)

## Exportació de dades

A la primera sessió d'aquest seminaris es va mostrar la nova funcionalitat d'exportació des del menú **Dades | Exportació**.

Val a dir que el procés d'exportar dades des del SAGA, es present a diferents llocs de l'aplicatiu. A l'anterior pràctica ja s'ha tractat el tema de l'exportació de consultes, en els seus diferents formats: CSV, XML i HTML, tot i que els que presenten més utilitat són l'HTML, per la seva rapidesa de consulta (en format pàgina web) i el CSV, que permet treballar les dades des d'un entorn diferent però conegut per a la majoria: El full de càlcul.

Un altre lloc on es pot trobar aquesta versatilitat és en la impressió de llistes, per exemple, des del menú **Gestió | Alumnes | Dades dels alumnes**, on hi ha llistes que van acompanyades de més d'una icona d'impressió, fins a un màxim de quatre, una pel format estàndard del PDF, i les altres tres per a cada un dels formats d'exportació.

Una aplicació pràctica de l'exportació de les dades, es poder fusionar documents de text, amb les dades que s'extreuen amb els fitxers CSV.

Creació d'un fitxer d'exportació de dades

- Obriu el menú Dades | Exportació | Exportació
- Premeu la icona d'Acció de l'Àmbit Matrícula

| Jualitat 🔳                              | kportació Tramesa                     |       |         |
|-----------------------------------------|---------------------------------------|-------|---------|
|                                         |                                       |       |         |
| xportacio                               |                                       |       |         |
|                                         |                                       |       |         |
| xtracció                                | de dades                              |       |         |
| xtracció<br>#                           | de dades                              | Àmbit | Accions |
| xtracció<br>#<br>1 Matricu              | de dades<br>a                         | Åmbit | Accions |
| xtracció<br>#<br>1 Matricu<br>2 Assigna | de dades<br>la<br>atures matriculades | Àmbit | Accions |

Fitxeu-vos que, a la secció **Blocs d'informació**, per defecte, el programa ja té activats els blocs de **Dades del alumnes** i **Matrícula**.

• Premeu directament el botó Exporta.

| # | Bloc d'informació                                            | _ |
|---|--------------------------------------------------------------|---|
| 1 | Dades generals de l'alumne                                   | F |
| 2 | Dades esteses de l'alumne                                    | Г |
| 3 | Necessitats educatives específiques i especials dels alumnes | 1 |
| 4 | Dades econòmiques                                            | 1 |
| 5 | Dades referents als serveis                                  | 1 |
| 6 | Variables lliures                                            | 1 |
| 7 | Dades del responsable 1                                      | 1 |
| 8 | Dades del responsable 2                                      | 1 |
| 9 | Matrícula                                                    | F |

Blocs d'informació

Apareixerà una nova finestra que demanarà que és vol fer amb el fitxer:

• Seleccioneu Obre amb scalc.exe (o Excel.exe) i premeu D'acord

| Obrint resultatsConsulta.csv                                                                            | × |
|----------------------------------------------------------------------------------------------------|---|
| Heu triat obrir                                                                                         |   |
| 🖳 resultatsConsulta.csv                                                                                 |   |
| que és un/a: Archivo de valores separados por comas de Microsoft Offi<br>des de: https://saga9.xtec.cat |   |
| Què hauria de fer el Firefox amb aquest fitxer?                                                         |   |
| Obre amb     scalc.exe                                                                                  |   |
| O De <u>s</u> a al disc                                                                                 |   |
| Fes-ho <u>a</u> utomàticament per a fitxers com aquests a partir d'ara.                                 |   |
| Els paràmetres de configuració poden canviar-se a la secció de Contingut<br>d'Eines, Opcions.           |   |
| D'acord Cancel·la                                                                                       |   |

Obrir resultats de la Consulta

Automàticament s'obrirà el programa Calc amb una finestra d'importació.

• Comproveu que, per defecte, totes les definicions, i premeu el botó **D'acord**.

| iportació de te                                                       | xt - [resultatsConsulta-9.csv]         |                 |                               |           |     |                      |
|-----------------------------------------------------------------------|----------------------------------------|-----------------|-------------------------------|-----------|-----|----------------------|
| mporta<br>Joc de c <u>a</u> ràcter<br>Des de la fija                  | s Europa occidental (Windo             | ws-1252/WinL    | atin 1) 🔽                     |           |     | D'acord<br>Cancel·la |
| Dpcions del separ<br>C <u>A</u> mplada fix                            | adora                                  |                 |                               |           |     | Ajuda                |
| Separat per     Pestany     Punt i co     Fusiona     Tipus de column | a Coma<br>ma Esgai<br>els delimitadors | ⊡ é<br>Delimita | ytres<br>dor de te <u>x</u> t | [<br>[*   | •   |                      |
| Estàndard                                                             | Estàndard                              | Estàndard       | Estàndard                     | Estàndard | E A |                      |
| 1 #                                                                   | Nom                                    | Naixement       | 1r Tutor                      | 2n Tutor  | Т   |                      |
| 2 1                                                                   | Camacho Fava, Miguel                   | 28/02/94        |                               | ,         | -   |                      |
| 3 2                                                                   | Gómez Moral, Gemma                     | 28/01/94        |                               | ,         | -   |                      |
| 4 3                                                                   | Gratacós Roset, Ariadna                | 12/08/94        |                               | ,         | -   |                      |
| 5 4                                                                   | Martínez Sala, Francesc                | 22/12/94        |                               | ,         |     |                      |
| 6 5                                                                   | Torroella Martin, Albert               | 12/10/94        |                               | ,         |     |                      |
| 7                                                                     |                                        |                 |                               |           | •   |                      |

- Comproveu que les dades s'hagin exportat correctament.
- Observeu el contingut de les columnes i esborreu-ne les buides.
- Per acabar, guardeu el fitxer resultant, amb el mateix format d'origen: scv

| Nom del fitxer:   | dades alumnes 20070305.csv    | • | Desa      |
|-------------------|-------------------------------|---|-----------|
| Tipus de fitxers: | Text CSV (.csv)               | • | Cancel·la |
|                   | Automatic file name extension |   |           |
|                   | Save with password            |   |           |
|                   | Edit filter settings          |   |           |

guardar fitxer csv

• Confirmeu l'acció clicant a Yes en la darrera finestra, prèvia a guardar el fitxer.

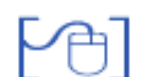

#### Inserir camps de combinació en un document de text

A qualsevol document del Writer (OpenOffice), es poden inserir camps d'aquest fitxer amb la finalitat de personalitzar-lo, per exemple en un document de sol·licitud de l'expedient acadèmic als alumnes nous.

Un cop es disposa del document base, cal accedir al menú **Insereix** i triar l'opció **Referència** creuada

|    | Ca <u>pç</u> alera       | ٠ |
|----|--------------------------|---|
|    | Peu                      | ۲ |
|    | Nota <u>a</u> l peu      |   |
| ,  | Llegenda                 |   |
| R  | Adreça <u>d</u> 'interés |   |
| V. | Referència creuada       |   |
| Ē  | Nota                     |   |
|    | Següència                |   |
|    | Índe <u>x</u> s i taules | ٠ |

Menú Visualització

• De la finestra següent, s'ha de seleccionar la pestanya Base de dades

Al quadre de l'esquerra, es mostren els arxius de dades disponibles i, en seleccionar-ne un, al quadre de la dreta es mostren els camps disponibles d'aquest fitxer.

 Premeu el botó Navega per cercar el fitxer CSV que s'ha creat a partir de l'exportació anterior.

| Camps                                                                                                    |                                                                                                    | ×                 |
|----------------------------------------------------------------------------------------------------|----------------------------------------------------------------------------------------------------|-------------------|
| Document Referències Func                                                                                            | tions DocInformation Variables Base de d                                                                                                    | lades             |
| Tipus                                                                                                    | S <u>e</u> lecció de la base de dades                                                                                                    |                   |
| Camps de correu en sèrie<br>Nom de la base de dades<br>Número del registre<br>Qualsevol registre<br>Registre següent | alumnes20070305  alumnes20070305  GEN_DATANAIXEMENT  GEN_COGNOM1  GEN_COGNOM2  GEN_NOM  MAT_CURSESCOLAR  MAT_PLAESTUDIS  MAT_NIVELL  MAT_GRUPCLASSE |                   |
| <u>C</u> ondició                                                                                                    | Afegeix un fitxer de base de dades                                                                                                    | <u>N</u> evega    |
|                                                                                                    | Format                                                                                                    |                   |
| Número <u>d</u> el registre                                                                                          | Des de la base de dades     Definit <u>p</u> er l'usuari                                                                                            | andard 💌          |
|                                                                                                    | <u>I</u> nsereix <u>T</u> a                                                                                                    | nca <u>Aj</u> uda |

Inserir camps d'una base de dades

• Per posar un camp en el document, només cal seleccionar el camp que es vulgui i clicar al botó **Insereix**, o directament arrossegar els camps fins al seu lloc.

| Ø | Generalitat de Catalunya<br>Departament d'Educació i Universitats<br>Centre de Formació de Persones Adultes<br>Rosa dels Vents                                                            |
|---|----------------------------------------------------------------------------------------------------|
|   | Carrer de la Marinada, 15<br>08987 Sant Elm<br>Tel. 93 950 00 01<br>Fax 93 950 00 02<br>rdv@centres.xtec.es<br>http://www.xtec.es/ceiprdv                                                 |
|   | Sr. Secretari/a del centre<br>L'alumne/a <gen nom=""> <gen cognom1=""> <gen cognom2="">nascut el</gen></gen></gen>                                                                        |
|   | <gen_datanaixement> que anteriorment estudiava en el vostre centre, s'ha matriculat<br/>en el nostre per cursar el pla d'estudis de <mat_plaestudis></mat_plaestudis></gen_datanaixement> |
|   | Per aquest motiu, us agrairem que ens feu arribar la seva documentació acadèmica, per correu<br>certificat.                                                                               |
|   | Atentament                                                                                                    |
|   | La direcció del centre                                                                                                    |

Document amb camps inserits

## Obtenir el document personalitzat

Ara només falta imprimir o desar els documents resultants de la personalització. Es pot fer des de l'opció **Auxiliar de fusió de correu electrònic** del menú **Eines**.

Hi ha, també, una altra opció que permet obtenir un document únic per a només una de les persones que figuren al fitxer de dades.

En aquest cas, cal accedir al menú Visualització i activar l'opció Fonts de dades.

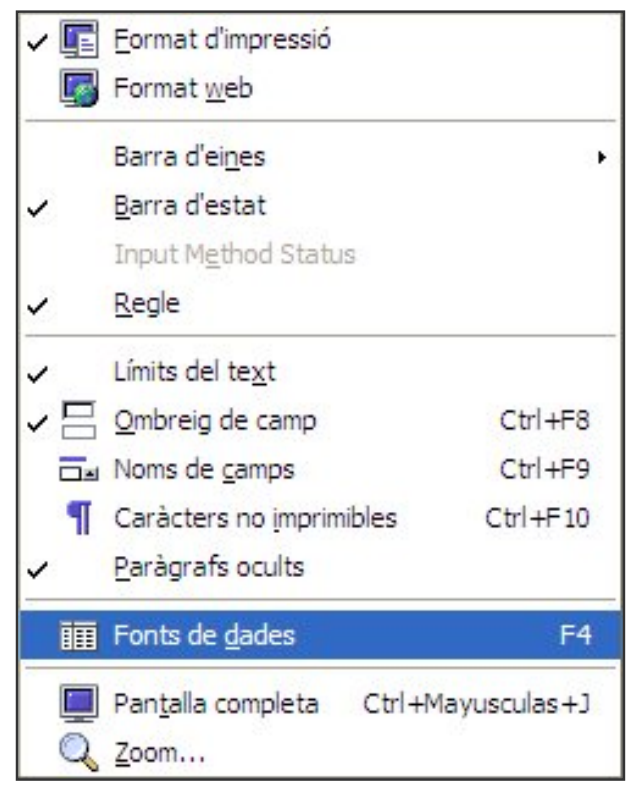

Menú Visualització

Llavors es mostrarà, a la part superior de la pantalla, l'arxiu de dades i una **barra d'eines** específica.

Seleccioneu el registre que conté les dades de la persona que us interessa i cliqueu a la icona **Dades a camps**.

Aquesta acció personalitza el document únicament pel destinatari/ària escollit.

|         | GEN_DATANAIXEMENT                                | GEN_COGNOM1     | GEN_COGNOM2        | GEN_NOM    | MAT_CURSESCOLAR     | MAT_PLAESTUDIS |
|---------|--------------------------------------------------|-----------------|--------------------|------------|---------------------|----------------|
|         | 15/09/82                                         | Aberkanew       | El Id Dades a text | Abdeslam   | 2006/2007           | FPA CFI 0000   |
|         | 15/09/82                                         | Aberkanew       | El Idrissi         | Abdeslam   | 2006/2007           | FANRINF SI00   |
|         | 15/09/82                                         | Aberkanew       | El Idrissi         | Abdeslam   | 2006/2007           | FANRLESTSIFR   |
|         | 15/09/82                                         | Aberkanew       | El Idrissi         | Abdeslam   | 2006/2007           | FANRLCASE100   |
| )       | 15/09/82                                         | Aberkanew       | El Idrissi         | Abdeslam   | 2006/2007           | FPA GES 0000   |
| 1       | 19/05/78                                         | Afzal           |                    | Sofia      | 2006/2007           | FANRLCATE100   |
|         | 18/04/55                                         | Albadalejo      | Soriano            | Dolors     | 2006/2007           | FANRCFGM0000   |
| P       | er aquest motiu, us a                            | grairem que ens | feu arribar la se  | eva docume | ntació acadèmica, p | per correu     |
| P<br>ce | er aquest motiu, us a<br>ertificat.<br>tentament | grairem que ens | feu arribar la se  | eva docume | ntació acadèmica, p | oer correu     |

Document personalitzat

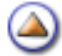

Mòdul 8: Informes, llistes, exportacions i llistes configurables

Pràctica (1234567

### Llistes configurables

Concepte

Crear una llista configurable

Filtratge dels alumnes

**Opcions del llistat** 

Inserir camps al llistat

Nomenar el llistat

Definir l'orientació de la pàgina

Impressió del llistat

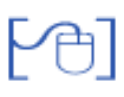

Concepte

La majoria dels llistats a Saga s'obtenen en format PDF, la qual cosa dificulta que l'usuari pugui manipular-los posteriorment.

Les necessitats concretes de la feina de cada dia porten a que, sovint, els centres necessitin un llistat amb uns camps concrets que no existeix com a tal.

La solució d'obtenir el llistat desitjat a partir de consultes i/o extraccions resulten, tot sovint, massa laborioses en relació amb la necessitat puntual.

Aquesta situació ha portat a fer un nou plantejament de llistes, de manera que, ràpidament i senzillament, l'usuari pugui obtenir una llista amb els camps que necessita.

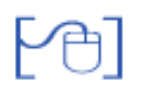

Crear una llista configurable

Els llistats configurables són una eina potent i senzilla per obtenir llistats a la carta.

Per obtenir un llistat configurable cal seguir els següents passos:

Accediu al menú Gestió | Alumnes | Dades dels alumnes

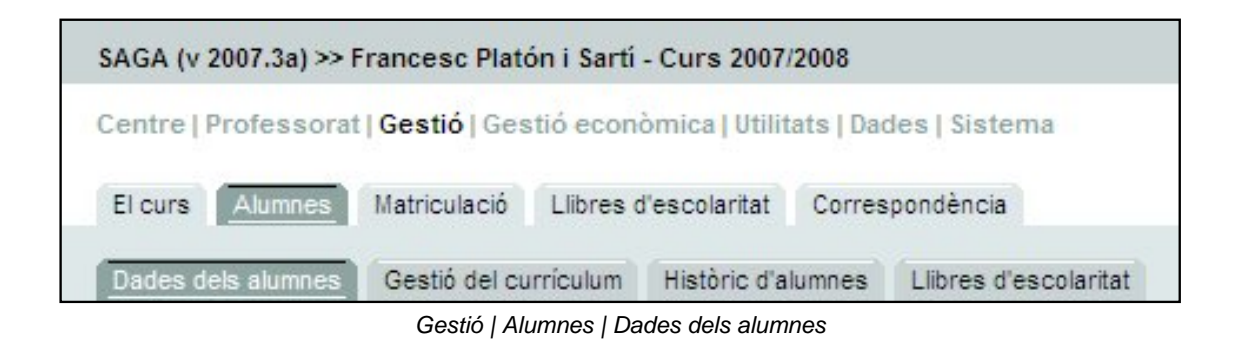

Cliqueu al botó **Imprimeix** de la part inferior de la pàgina per accedir a la relació de llistes disponibles:

| Pàg | na 1 de 1                                                   | Resultats 1 - |
|-----|-------------------------------------------------------------|---------------|
| 12  | * Llistat configurable                                      | -             |
| 11  | * Etiquetes postals dels alumnes                            | <u>_</u>      |
| 10  | Alumnes amb assignatures pendents                           |               |
| 9   | Impressió del Carnet Escolar dels alumnes                   |               |
| 8   | Quadre resum de matriculació                                | <u>_</u>      |
| 7   | Llistat d'alumnes matriculats a Cicles Formatius            | <u>_</u>      |
| 6   | Llistat d'alumnes per matèria                               |               |
| 5   | Llistat d'alumnes de Batxillerat amb informació d'optatives |               |

Llistats disponibles

Cerqueu l'opció \* **Llistat configurable** i cliqueu a la impressora de la filera la qual cosa us mostrarà les dues categories disponibles actualment de llistes d'aquest tipus:

| Selec | ciona el llistat                     |         |
|-------|--------------------------------------|---------|
| #     | Descripció                           | Accions |
| 1     | * Llistat configurable d'alumnes     | -       |
| 2     | * Llistat configurable per matricula |         |

Categories de llistats configurables

Existeixen dues categories de llistes configurables:

- 1. Llistats configurables d'alumnes: en aquesta categoria podreu trobar camps relacionats amb les dades dels alumnes, tant les dades personals com les dels responsables.
- 2. Llistats configurables per matrícula: en aquesta categoria hi trobareu les dades que fan referència a la matrícula actual de l'alumne, com ara el pla d'estudis i nivell en què es troba matriculat, l'opció de religió que cursa, l'idioma estranger, ... entre altres.

Per accedir a qualsevol de les categories existents cal clicar la icona 📇 de la filera corresponent. Aquesta acció ens portarà a la pantalla de filtratge d'alumnes.

Actualment, aquest tipus de llistats només estan disponibles des del menú de Gestió, però aviat ho estaran també des del menú Professorat.

## Filtratge dels alumnes

La pantalla de filtratge dels alumnes ofereix moltes possibilitats per aplicar filtres diferents.

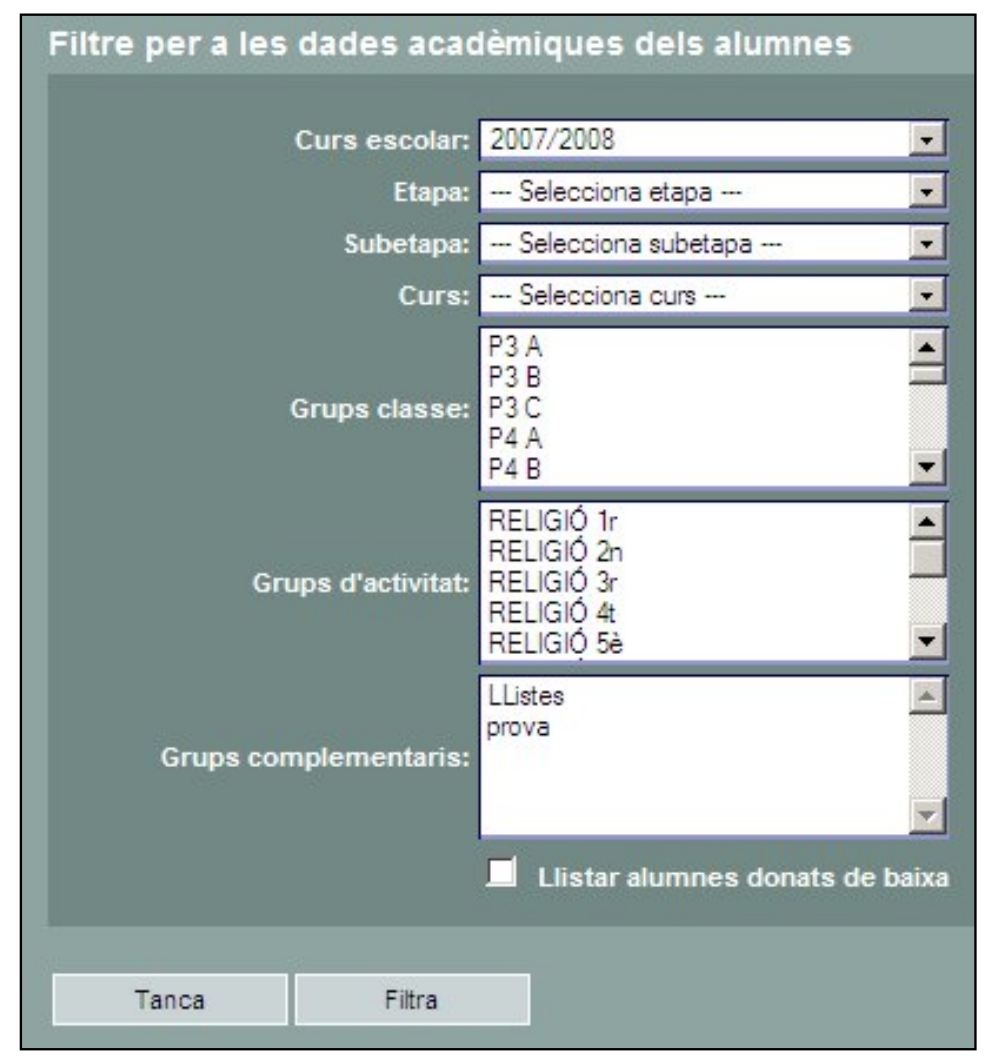

Filtratge d'alumnes

Les opcions de filtratge que presenta són:

Curs escolar: permet seleccionar el curs escolar sobre el qual es vol obtenir la llista.

La categoria de **Matrícula** només està disponible per a les dades del curs actual.

Etapa: Facilita el filtratge dels alumnes de l'etapa d'educació infantil i/o de l'educació primària.

Subetapa: Cal indicar novament l'etapa, ja que aquestes no tenen subetapes.

Curs: Permet filtrar els alumnes d'un nivell determinat de l'etapa seleccionada.

Grups classe: Permet filtrar els alumnes d'un o més grups classe concrets.

Grups d'activitat: Permet filtrar els alumnes d'un o més grups d'activitat concrets.

Grups complementaris: Permet filtrar els alumnes d'un o més grups complementaris concrets.

El curs actual, 2007/2008, es mostra seleccionat per defecte.

Seleccionant EINF o EPRI al filtre Etapa i al filtre Subetapa, obtindrem un llistat de tots els alumnes d'educació infantil o dels alumnes d'educació primària.

| Curs escolar:         | 2007/2008                              | -    |
|-----------------------|----------------------------------------|------|
| Etapa:                | EINF                                   | -    |
| Subetapa:             | EINF                                   | -    |
| Curs:                 | Selecciona curs                        | -    |
| Grups classe:         | P3 A<br>P3 B<br>P3 C<br>P4 A<br>P4 B   |      |
| Grups d'activitat:    | RELIGIÓ P3<br>RELIGIÓ P4<br>RELIGIÓ P5 |      |
| Grups complementaris: | LListes<br>prova                       |      |
|                       | 📕 Llistar alumnes donats de b          | aixa |

Filtratge dels alumnes d'Educació Infantil

Si, a més a més, especifiquem un curs, obtindrem els alumnes del nivell escollit.

| Curs escolar:         | 2007/2008                              | •        |
|-----------------------|----------------------------------------|----------|
| Etapa:                | EINF                                   | -        |
| Subetapa:             | EINF                                   | -        |
| Curs:                 | Segon curs                             | •        |
| Grups classe:         | P4 A<br>P4 B<br>P4 C                   | -        |
|                       |                                        | <b>-</b> |
| Grups d'activitat:    | RELIGIÓ P3<br>RELIGIÓ P4<br>RELIGIÓ P5 | 1        |
|                       |                                        | -        |
| Grups complementaris: | LListes<br>prova                       |          |
|                       | Llistar alumnes donats de bai          | xa       |

Filtratge dels alumnes d'un nivell

Si seleccionem un grup, ja sigui classe, d'activitat o complementari, obtindrem la llista dels alumnes del grup.

| Curs escolar:         | 2007/2008                              |
|-----------------------|----------------------------------------|
| Etapa:                | EINF                                   |
| Subetapa:             | EINF                                   |
| Curs:                 | Segon curs 💌                           |
|                       | P4 A                                   |
| Grups classe:         | P4 B<br>P4 C                           |
|                       | ·                                      |
| Grups d'activitat:    | RELIGIÓ P3<br>RELIGIÓ P4<br>RELIGIÓ P5 |
|                       | -                                      |
| Grups complementaris: | LListes<br>prova                       |
|                       |                                        |
|                       | 🔲 Llistar alumnes donats de baix       |

Filtratge dels alumnes d'un grup classe

Cal observar que, quan s'accedeix a aquesta pantalla, els grups classe, d'activitat i complementaris que el centre hagi creat, es visualitzen als contenidors corresponents, de manera que, per obtenir la llista d'alumnes d'un grup concret, no és necessari aplicar els filtres precedents; és a dir, clicant directament sobre el grup escollit es realitza directament el filtratge dels alumnes d'aquell grup.

| Curs escolar:         | 2007/2008                                                          |
|-----------------------|--------------------------------------------------------------------|
| Etapa:                | Selecciona etapa 💌                                                 |
| Subetapa:             | Selecciona subetapa 💌                                              |
| Curs:                 | Selecciona curs                                                    |
| Grups classe:         | P3 A<br>P3 B<br>P3 C<br>P4 A<br>P4 B                               |
| Grups d'activitat:    | RELIGIÓ 1r<br>RELIGIÓ 2n<br>RELIGIÓ 3r<br>RELIGIÓ 4t<br>RELIGIÓ 5è |
| Grups complementaris: | LListes<br>prova                                                   |
|                       | Llistar alumnes donats de baixa                                    |

Filtratge dels alumnes d'un grup classe

Es poden filtrar simultàniament els alumnes de diversos grups.

Per a fer-ho cal mantenir premuda la tecla **Control** o la tecla **Shift** alhora que es van clicant amb el ratolí els diferents grups.

Amb la tecla **Shift** se selecciona un conjunt seguit de grups.

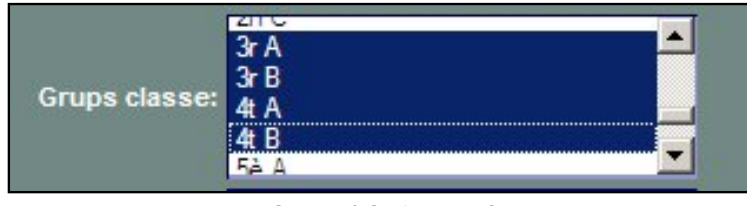

Selecció Shift + ratolí

D'altra banda, amb la tecla **Control** se selecciona un conjunt no seguit de grups.

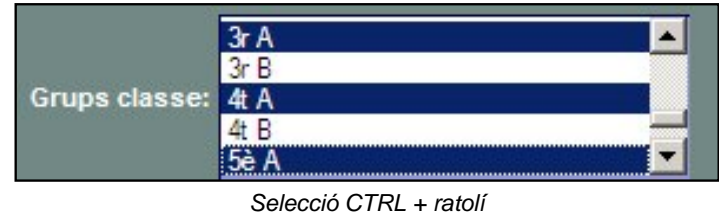

El resultat d'aquest filtratge és una única relació de tots els alumnes dels grups seleccionats, ordenats alfabèticament, és a dir, no s'obtenen llistes separades dels alumnes de cada grup.

A la part inferior de la pantalla de filtratge, la casella de selecció **Llistar alumnes donats de baixa**, inclou a la llista que s'obtingui, els alumnes que s'hagin donat de baixa durant el curs actual, a més a més dels alumnes que continuen matriculats al centre.

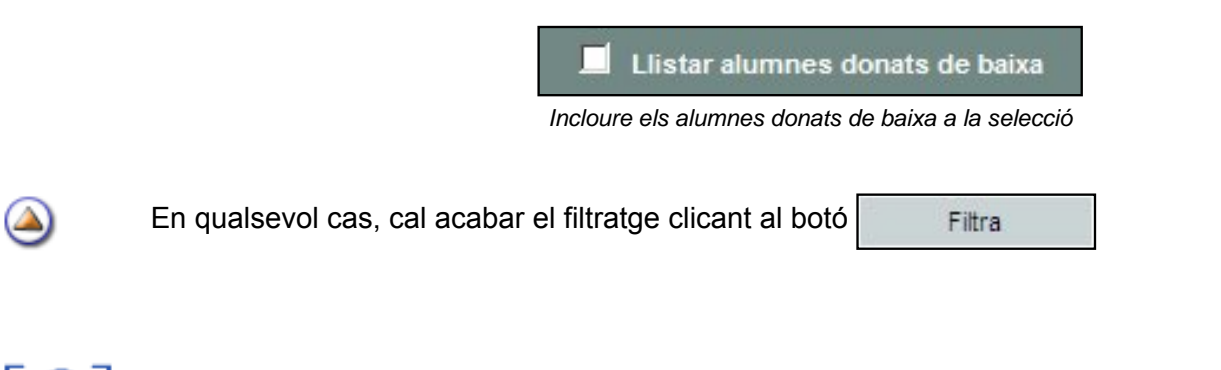

## Opcions del llistat

La pantalla següent permet efectuar diferents accions sobre el llistat:

| <ul> <li>Verbi</li> <li>Honk</li> <li>Afegi</li> </ul>                                                                                                    | ó de la página (DIN-A4)<br>cal<br>contal<br>r columnes adicionals                                                            | en blanc                                                                                                    |   |           |                                       |                                                |
|----------------------------------------------------------------------------------------------------|----------------------------------------------------------------------------------------------------|----------------------------------------------------------------------------------------------------|---|-----------|---------------------------------------|------------------------------------------------|
| Format d<br>Docu<br>Fiber<br>Fiber                                                                                                    | e sortida:<br>ment PDF<br>r CSV<br>listat:                                                                                   | 2                                                                                                    |   |           |                                       |                                                |
| Camps d                                                                                                    | el Ristat:                                                                                                    |                                                                                                    |   |           |                                       |                                                |
|                                                                                                    | HLOURD.                                                                                                    | Valor                                                                                                    |   |           | Detecte                               | 0.00104                                        |
|                                                                                                    | Nom                                                                                                    | Cognom1 Cognom2, Nom                                                                                                    | L | 20        | Si                                    | Accio                                          |
| Nota: la lo<br>Camps s                                                                                                    | Nom<br>ngitud només es tindrà e<br>eleccionables:                                                                            | Cognom1 Cognom2, Nom<br>n compte a fhora d'imprimir en PDF                                                                                                    |   | 20        | Si                                    | d total: 20                                    |
| Nota: la lo<br>Camps s<br>Sel.                                                                                                    | Nom<br>ngitud només es tindrà e<br>eleccionables:<br>Nom                                                                     | Cognom1 Cognom2, Nom<br>n compte a l'hora d'imprimir en PDF<br>Valor                                                                                                    |   | 20<br>Lor | Si                                    | t total: 20                                    |
| Nota: la lo<br>Camps s<br>Sel.                                                                                                    | Nom<br>ngitud només es tindrà e<br>eleccionables:<br>Nom<br>Adreça                                                           | Cognom1 Cognom2, Nom n compte a Thora d'Imprimir en PDF Valor Adreça                                                                                                    |   | 20<br>Lor | Si<br>Lontitue<br>20                  | Defecte<br>No                                  |
| Nota la lo<br>Campis s<br>Sel.                                                                                                    | Nom<br>ngitud només es tindrà e<br>eleccionables:<br>Nom<br>Adreça<br>Assegurança escol                                      | Cognom1 Cognom2, Nom<br>n compte a l'hora d'imprimir en POF<br>Valor<br>Adreça<br>ar Assegurança escolar                                                                  |   | 20        | Si<br>Lontitue<br>20<br>10            | I total: 20<br>Defecte<br>No<br>No             |
| Nota: la lo<br>Camps s<br>Sel.<br>Sel.                                                                                                    | Nom<br>ngitud només es tindrà e<br>eleccionables:<br>Nom<br>Adreça<br>Assegurança escol<br>CP                                | Cognom1 Cognom2, Nom<br>n compte a Thora d'Imprimir en PDF<br>Valor<br>Adreça<br>ar Assegurança escolar<br>Codi postal                                                    |   | 20<br>Lor | si Lontitue                           | Defecte<br>No<br>No                            |
| Nota: la lo<br>Camps s<br>Sel.                                                                                                    | Nom<br>ngitud només es tindrà e<br>eleccionables:<br>Nom<br>Adreça<br>Assegurança escol<br>CP<br>Centre                      | Cognom1 Cognom2, Nom<br>n compte a fhora d'imprimir en POF<br>Adreça<br>ar Assegurança escolar<br>Codi postal<br>Codi i nom del centre                                    |   | 20        | si<br>Lontitud<br>20<br>10<br>5<br>20 | I total: 20<br>Defecte<br>No<br>No<br>No       |
| Nota: la lo<br>Camps s<br>Sel.<br>Nota: la lo<br>Camps s<br>Sel.<br>Nota: la lo<br>Sel.<br>Nota: la lo<br>Sel.<br>Sel.<br>Nota: la lo<br>Sel.<br>Nota: la lo<br>Sel.<br>Nota: la lo<br>Sel.<br>Nota: la lo<br>Sel.<br>Nota: la lo<br>Sel.<br>Nota: la lo<br>Sel.<br>Sel.<br>Nota: la lo<br>Sel.<br>Nota: la lo<br>Sel.<br>Sel.<br>Sel.<br>Sel.<br>Sel.<br>Sel.<br>Sel.<br>Sel. | Nom<br>ngitud només es tindrà e<br>eleccionables:<br>Nom<br>Adreça<br>Assegurança escol<br>CP<br>Centre<br>Centre procedènci | Cognom1 Cognom2, Nom<br>n compte a Thora d'Imprimir en POF<br>Adreça<br>ar Assegurança escolar<br>Codi postal<br>Codi i nom del centre<br>a Nom del centre de procedència |   | 20        | 20<br>10<br>5<br>20<br>15             | d total: 20<br>Defecte<br>No<br>No<br>No<br>No |

Opcions del llistat

- 1. Inserir camps al llistat
- 2. Nomenar el llistat
- 3. Definir l'orientació de la pàgina
- 4. Determinar el format de sortida del llistat
- 5. Imprimir el llistat

## Inserir camps al llistat

L'apartat **Camps del Ilistat** mostra els camps que formaran part del llistat que obtindrem.

El camp **Nom**, que inclou el nom i els cognoms dels alumnes, està seleccionat per defecte a qualsevol llistat que vulguem efectuar.

| Camps del llistat:             |                                          |          |          |              |
|--------------------------------|------------------------------------------|----------|----------|--------------|
| Nom                            | Valor                                    | Longitud | Defecte  | Accions      |
| Nom                            | Cognom1 Cognom2, Nom                     | 20       | Si       |              |
| Nota: la longitud només es tin | drà en compte a l'hora d'imprimir en PDF |          | Lontitud | total: 20/63 |

Camps del llistat

L'apartat **Camps seleccionables** mostra la relació de camps disponibles per a poder incloure'ls en el llistat.

| Camps s | Camps seleccionables: |                                     |          |         |  |  |  |  |
|---------|-----------------------|-------------------------------------|----------|---------|--|--|--|--|
| Sel.    | Nom                   | Valor                               | Longitud | Defecte |  |  |  |  |
| 2       | Adreça                | Adreça                              | 20       | No      |  |  |  |  |
| 8       | Assegurança escolar   | Assegurança escolar                 | 10       | No      |  |  |  |  |
| 2       | CP                    | Codi postal                         | 5        | No      |  |  |  |  |
| 2       | Centre                | Codi i nom del centre               | 20       | No      |  |  |  |  |
| 2       | Centre procedència    | Nom del centre de procedència       | 15       | No      |  |  |  |  |
| 2       | Codi localitat        | Codi de la localitat on viu         | 7        | No      |  |  |  |  |
| 2       | Correu electrònic     | Direcció de correu electrònic       | 10       | No      |  |  |  |  |
| 2       | Data baixa            | Data de baixa de l'alumne al centre | 10       | No      |  |  |  |  |
| 2       | Data natxement        | Data de naixement                   | 10       | No      |  |  |  |  |

Camps seleccionables

Cada filera inclou el nom del camp, el valor o contingut i la longitud que té, a més a més de la icona k], que selecciona el camp i l'inclou a la relació de camps del llistat.

| Nom            | Valor                 | Longitud | Defecte | Accions      |
|----------------|-----------------------|----------|---------|--------------|
| Nom            | Cognom1 Cognom2, Nom  | 20       | Sí      |              |
| Pla d'estudis  | Nom del pla d'estudis | 15       | No      | 7 🔒          |
| Nivell         | Nivell                | 10       | No      | <b>▽</b> ▲ 🔒 |
| Data matrícula | Data de la matrícula  | 10       | No      | <u></u>      |
| 1r Idioma      | Nom primer idioma     | 10       | No      |              |
| Religió        | Nom de la religió     | 10       | No      | 748          |
| Menjador       | Menjador              | 10       | No      | <b>~</b> ^   |
| Transport      | Transport             | 10       | No      | <b>A</b>     |

Camps del llistat

Les icones de cada camp permeten efectuar diferents accions sobre aquests camps:

Desplaça el camp un nivell superior

Desplaça el camp un nivell inferior

Elimina el camp de la selecció de camps del llistat

Observeu que el camp **Nom** no es pot desplaçar ni eliminar de cap llistat.

## Nomenar el llistat

La definició d'un llistat configurable permet nomenar-lo.

El nom que especifiquem en aquest camps apareixerà imprès a l'inici del llistat:

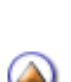

Títol del llistat:

Nom del llistat

## Definir l'orientació de la pàgina

L'apartat **Orientació de la pàgina** permet determinar si el llistat s'obtindrà en pàgina plantada (vertical) o apaïsada (horitzontal):

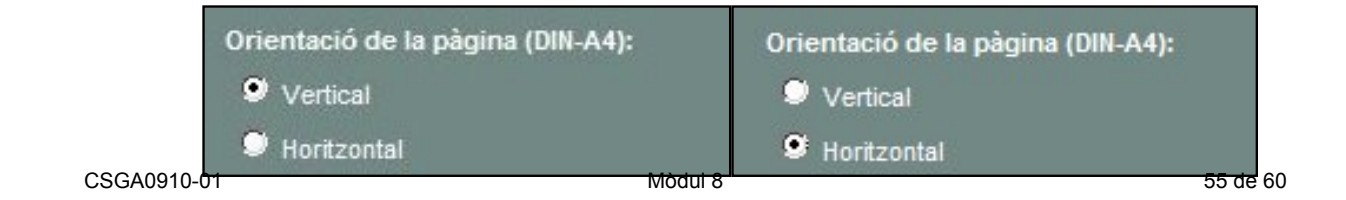

Sota de l'apartat Camps del llistat es mostra la informació de l'espai disponible en el llistat per a poder-hi inserir camps:

| Camps del Ilistat:            |                                           |          |                      |         |  |  |
|-------------------------------|-------------------------------------------|----------|----------------------|---------|--|--|
| Nom                           | Valor                                     | Longitud | Defecte              | Accions |  |  |
| Nom                           | Cognom1 Cognom2, Nom                      | 20       | Si                   |         |  |  |
| Nota: la longitud només es ti | ndrà en compte a l'hora d'imprimir en PDF |          | Lontitud total: 20/6 |         |  |  |

Longitud disponible en llistat vertical

| Camps del llistat: |                          |                                           |          |          |              |  |  |
|--------------------|--------------------------|-------------------------------------------|----------|----------|--------------|--|--|
|                    | Nom                      | Valor                                     | Longitud | Defecte  | Accions      |  |  |
|                    | Nom                      | Cognom1 Cognom2, Nom                      | 20       | Si       |              |  |  |
| Nota:              | la longitud només es tir | ndrà en compte a l'hora d'imprimir en PDF |          | Lontitud | total: 20/97 |  |  |

Longitud disponible en llistat horitzontal

Si s'intenta inserir un camp la longitud del qual supera la longitud disponible, el programa informa d'aquesta circumstància:

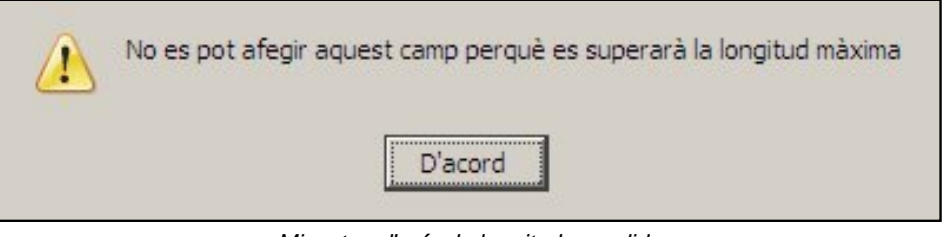

Missatge d'avís de longitud excedida

També es pot determinar que el llistat contingui una o més **columnes en blanc** a continuació dels camps seleccionats.

|   | fegir columnes adicionals en blanc                                                      |
|---|-----------------------------------------------------------------------------------------|
| ۲ | Afegir una única columna en blanc ocupant l'espai disponible                            |
| ۲ | Afegir columnes en blanc amb longitud fixada fins a ocupar l'espai disponible. Longiud: |
|   | (Nota: es reduirà l'amplada de l'última columna si no hi ha espai suficient)            |

| # | Nom               | Telèfons                                                                                                    | Correu<br>electrònic | Fax |  |
|---|-------------------|----------------------------------------------------------------------------------------------------|----------------------|-----|--|
| 1 | ALONSO Osco, Iván | +34-551112<br>(Primer telèfon<br>de l'alumne)<br>+34-553819<br>(Mòbil pare)<br>+34-559552<br>(Treball mare)<br>+34-553939<br>(Mòbil mare) |                      |     |  |

Aquesta opció afegirà una columna en blanc després dels camps seleccionats, que ocuparà la resta de l'espai disponible en la pàgina.

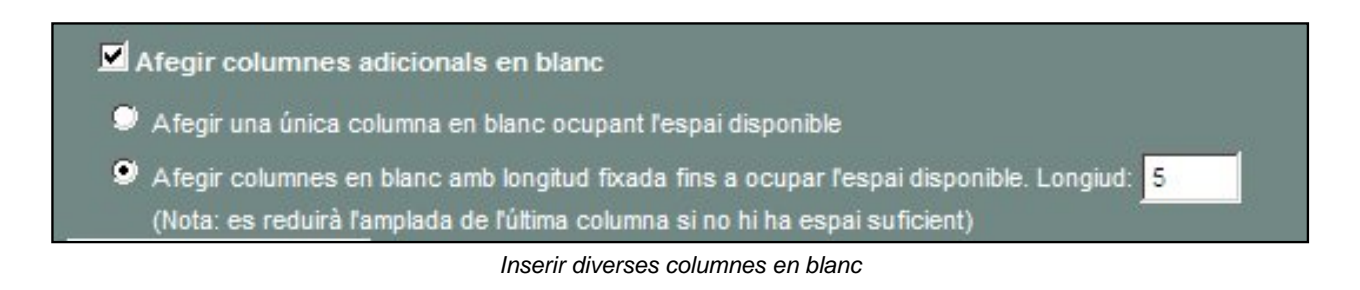

Aquesta opció afegirà columnes en blanc de la longitud establerta, després dels camps seleccionats, fins a ocupar la resta de l'espai disponible en la pàgina.

| ź | Nom                       |   |      | 1 |   |  |
|---|---------------------------|---|------|---|---|--|
| 1 | ALONSO Osco, Ivan         |   |      |   | S |  |
| 2 | Angelats RIASCOS, Mario   |   |      | 5 | 2 |  |
| 3 | BACA GLATZ, Joel          |   |      |   |   |  |
| 4 | BIC MEGHAOUIA, Mohamed    |   | <br> |   |   |  |
| 5 | DEL PINO LLISTAR, Emma    | 2 |      |   |   |  |
| 6 | Diabakhalé Palazon, Nadia |   |      |   |   |  |

Diverses columnes en blanc

## 🗎 Impressió del llistat

Un cop definides totes les opcions del llistat que volem obtenir, l'aplicació ofereix dos possibles formats: document **pdf**, que és difícilment modificable, o en format **csv** que podrem manipular amb el programa Calc de l'OpenOffice o amb l'Excel de l'Office.

Aquestes opcions s'han de determinar a l'apartat **Format de sortida**.

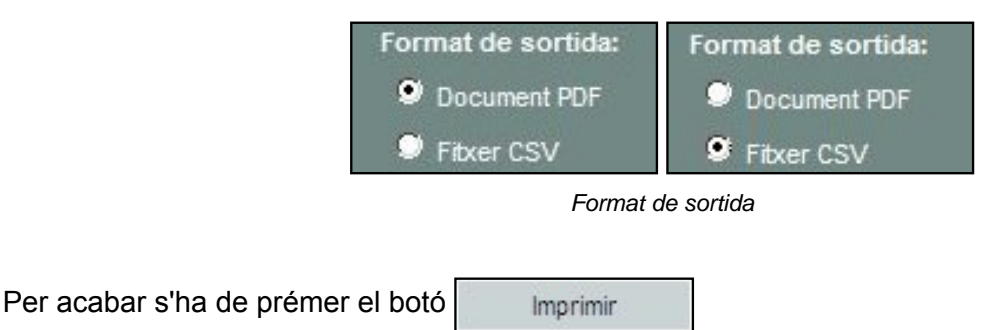

En qualsevol dels dos formats de sortida podreu triar entre **Obrir** el fitxer en el programa seleccionat o **Desar**-lo a disc.

| que és un/a: Adobe Acrobat 7.0 Do<br>des de: https://saga.xtec.cat | ocument                          |
|--------------------------------------------------------------------|----------------------------------|
| ues ue: https://saga.xtec.cat                                      |                                  |
|                                                                    |                                  |
| Jué hauria de fer el Firefox amb aquest                            | fitxer?                          |
| Obre amb     Adobe Acrobat 6.0                                     | ) (per defecte)                  |
| O De <u>s</u> a al disc                                            |                                  |
| Fes-ho automàticament per a fit                                    | xers com aquests a partir d'ara  |
|                                                                    |                                  |
| ils paràmetres de configuració poden ca<br>l'Eines, Opcions.       | anviar-se a la secció de Conting |
|                                                                    |                                  |

Obrir el llistat amb l'Adobe (format pdf)

| Generalitat de Catalunya<br>Departament d'Educació<br>Col.legi d'Educació Infantil i Primària<br>Francesc Platón i Sartí                                                                                                    |                                                                                                    |                                                                                                    |                                                    |                                                          | Data: 11/10/200<br>Pägina: 1        | τ.                              |                            |                             |
|----------------------------------------------------------------------------------------------------|----------------------------------------------------------------------------------------------------|----------------------------------------------------------------------------------------------------|----------------------------------------------------|----------------------------------------------------------|-------------------------------------|---------------------------------|----------------------------|-----------------------------|
|                                                                                                    | <ul> <li>c. Seivestor Expris. 3<br/>desto limitari Orac o Atminis<br/>Trai sciencesto - neo sorritornos<br/>astocorragiones cat<br/>debi deve releccamo epideon</li> </ul> |                                                                                                    |                                                    |                                                          |                                     |                                 |                            |                             |
| Curs                                                                                                    | escolar: 2007/2008<br>II: -                                                                                                    | Etapa: -<br>Grups: -                                                                                |                                                    |                                                          | Sub                                 | etapa: -                        |                            |                             |
| Curs<br>Nive                                                                                                    | escolar: 2007/2006<br>41: -                                                                                                    | Etapa: -<br>Grups: -<br>Pla d'estudis                                                               | Nivel                                              | Data matricula                                           | Sub-                                | etapa: -<br>Religió             | Menjador                   | Transport                   |
| Curs<br>Nive                                                                                                    | escolar: 2007/2008<br>II:-<br>Nom<br>ABRIO Motas, Belen                                                                                                    | Etapa: -<br>Grups: -<br>Pla d'estudia<br>Educació primária                                          | Niveli<br>Quart ours                               | Data matricula<br>01/10/2001                             | Sub-<br>1r Idioma<br>No             | etapa: -<br>Religió<br>No       | Menjador<br>Si             | Transport                   |
| Nive                                                                                                    | escolar: 2007/2008<br>II<br>Nom<br>ABRIO Motas, Selén<br>AGUERA ARTIGAS, Hira                                                                                              | Etapa: -<br>Grups -<br>Pla d'estudis<br>Educació primária<br>Educació primária                      | Niveli<br>Quart ours<br>Tercer ours                | Deta matricula<br>01/10/2001<br>02/05/2007               | Sub-<br>1r Idioma<br>No<br>No       | elapa: -<br>Religió<br>No<br>No | Menjador<br>Si<br>No       | Transport<br>No<br>No       |
| All and a second second | escolar: 2007/2008<br>II:-<br>Nom<br>ABRIO Motas, Selén<br>AGŪERA ARTIGAS, Hira<br>AHSSAYAN Mäled, Didac                                                                   | Etapa: -<br>Grups: -<br>Pla d'estudis<br>Educació primària<br>Educació primària<br>Educació infanti | Nivell<br>Quari ours<br>Tercer curs<br>Primer ours | Deta matricula<br>01/10/2001<br>02/05/2007<br>16/06/2007 | Sub-<br>1r Idioma<br>No<br>No<br>No | elapa: -<br>Religió<br>No<br>No | Menjador<br>Si<br>No<br>Si | Transport<br>No<br>No<br>Si |

Llistat en format pdf

Seleccioneu Obre amb scalc.exe (o Excel.exe) i premeu D'acord

| Heu triat obrir                                                                                                    |
|----------------------------------------------------------------------------------------------------|
| resultatsConsulta.csv<br>que és un/a: Archivo de valores separados por comas de Microsoft Offi<br>des de: https://saga.xtec.cat |
| Què hauria de fer el Firefox amb aquest fitxer?    Obre amb      scalc.exe                                                      |
| <ul> <li>Desa al disc</li> <li>Fes-ho automàticament per a fitxers com aquests a partir d'ara.</li> </ul>                       |
| D'acord Cancel·la                                                                                                    |

Automàticament s'obrirà el programa Scalc amb una finestra d'importació. Comproveu que té, per defecte, totes les definicions, i premeu el botó **D'acord**.

| mp                                                                                                    | portació de                                         | text - [resultatsConsulta.csv]                                             |                                                  |          |       |
|----------------------------------------------------------------------------------------------------|-----------------------------------------------------|----------------------------------------------------------------------------|--------------------------------------------------|----------|-------|
| Inporta<br>Joc de c <u>a</u> ràcters Europa occidental (Windows-1252/WinLatin 1) I<br>Des de la fija 1 I |                                                     |                                                                            |                                                  |          |       |
| cior                                                                                                    | ns del separ                                        | ador                                                                       |                                                  |          | Ajuda |
| I<br>mps                                                                                                 | Separat per<br>Pestany<br>Punt i co<br>Fusiona<br>s | a 🔽 Coma<br>ma Espai<br>els gelimitadors                                   | ☐ <u>A</u> itres<br>Delimitador de te <u>x</u> t | · •      |       |
| Tipu                                                                                                    | us de column                                        | a                                                                          |                                                  |          |       |
|                                                                                                    | Estàndard                                           | Estàndard                                                                  |                                                  | <u>^</u> |       |
| 1                                                                                                    | +                                                   | NOM                                                                        |                                                  |          |       |
|                                                                                                    | 1                                                   | Abdallan El Mag, Manar                                                     |                                                  |          |       |
| 2                                                                                                    |                                                     | ALATCON AVILA KTIC                                                         |                                                  |          |       |
| 2 3                                                                                                    | 2                                                   | Albertin Mentines Mentine                                                  |                                                  |          |       |
| 2 3 4                                                                                                    | 3                                                   | Albertin Martinez, Martina                                                 |                                                  |          |       |
| 2 3 4 5 4                                                                                                | 2<br>3<br>4                                         | Albertín Martínez, Martina<br>Almagro Pérez, Mario                         |                                                  |          |       |
| 2 3 4 5 6 7                                                                                              | 2 3 4 5 6                                           | Albertin Martinez, Martina<br>Almagro Pérez, Mario<br>Andrade Sedano, Iván |                                                  | -        |       |

Importació de les dades del fitxer csv al Scalc

| re     | sulta                    | tsConsulta - OpenOffice.org Calc      |                  |             |                  |            |           | _ 0 |
|--------|--------------------------|---------------------------------------|------------------|-------------|------------------|------------|-----------|-----|
| Eltxer | Edit                     | ta Visualització Insereix Egrmata Eir | es Data Finest   | a Ajuda     |                  |            |           |     |
| : 🚵    | • 😂                      | ; 🖬 📨 💽 📓 🗟 😵 🖉                       | × 🖧 🔁            | • 🎸   🦘 • ( | 🕈 •   🍓 💱        | 7     🥭 🖌  | # 🖉 🖻 🛙   | H Q |
| 1.     | Aria                     | si 💌 10 💌                             | N C <u>s</u>   ≡ |             | ₩ <u>\$</u> % \$ | x 12 12 14 | e 🚛 🗆 🖛 : | 0 - |
| D23    |                          | • $f(x) \Sigma =$                     |                  |             |                  |            |           |     |
|        | A                        | В                                     | с                | D           | E                | F          | G         | н   |
| 1      | #                        | NOM                                   |                  |             |                  |            |           |     |
| 2      | 1 ABRIO Motas, Belén     |                                       |                  |             |                  |            |           |     |
| 3      | 2 AGUERA ARTIGAS, Hira   |                                       |                  |             |                  |            |           |     |
| 4      | 3 AHSSAYAN Majeed, Didac |                                       |                  |             |                  |            |           |     |
| 5      | 4                        | AL BARKANI Pilo, Stella               |                  |             |                  |            |           |     |

Llistat en format csv

Si ho voleu podeu guardar el fitxer resultant, amb el mateix format d'origen: csv

| Nom del fitxer:<br>Tipus de fitxers: | resultatsConsulta-1 | • | Desa      |
|--------------------------------------|---------------------|---|-----------|
|                                      | Text CSV (.csv)     | • | Cancel·la |

Desar el fitxer en format csv

Confirmeu l'acció clicant a **Yes** en la darrera finestra, prèvia a guardar el fitxer.

| OpenOffi | ce.org 2.0                                                                                                    | < |  |  |  |
|----------|----------------------------------------------------------------------------------------------------|---|--|--|--|
| ৃ        | This document may contain formatting or content that cannot be saved in the Text CSV file format. Do you want to save the document in this format anyway?                                      |   |  |  |  |
|          | <ul> <li>Click 'Yes' to save in Text CSV file format.</li> <li>Click 'No' to use the latest OpenDocument file format and be sure all<br/>formatting and content is saved correctly.</li> </ul> |   |  |  |  |
|          | Yes No                                                                                                    |   |  |  |  |
|          | Do not show this warning again                                                                                                    | _ |  |  |  |
|          | <u>Do not show this warning again</u>                                                                                                    |   |  |  |  |

Confirmació per desar el fitxer en format csv

۵